# XPOS

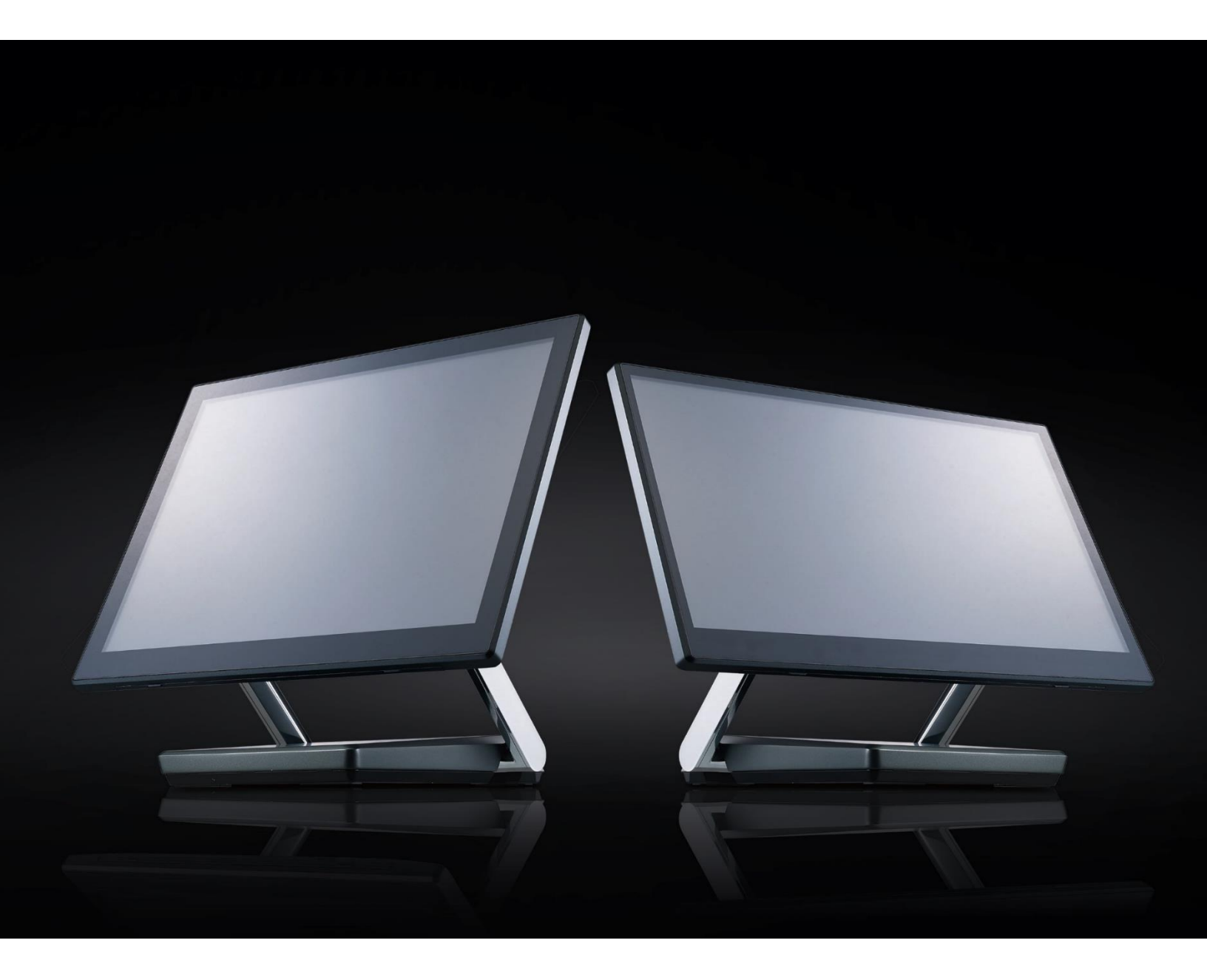

### XP-3615, XP-3685W USER MANUAL

# Copyright

This document is copyrighted, © 2018. All rights are reserved. No part of this document may be reproduced, copied, translated, or transmitted in any form or by any means without the prior written permission from Firich Enterprise Co., Ltd. Information provided in this manual is intended to be accurate and reliable. However, Firich Enterprise Co., Ltd. assumes no responsibility for its use, nor for any infringements upon the rights of third parties, which may result from its use.

The material in this document is for product information only and is subject to change without notice. While reasonable efforts have been made in the preparation of this document to assure its accuracy, Firich Enterprise Co., Ltd., assumes no liabilities resulting from errors or omissions in this document, or from the use of the information contained herein.

# **VERSION CONTROL**

| Date  | Version | Change Description                                   | PM         |
|-------|---------|------------------------------------------------------|------------|
| 11/27 | 1.0     | Initial Version                                      | Yuting Kao |
| 01/22 | 1.1     | Added 15.6 specifications; Other minor modifications | Yuting Kao |

# **TABLE OF CONTENTS**

### **1. INTRODUCTION**

|       | XP-3685 Basic Introduction                 | 005 - 009 |
|-------|--------------------------------------------|-----------|
|       | Dimensions                                 | 010 - 010 |
|       | Specification                              | 011 - 011 |
|       | Packing List                               | 012 - 012 |
| 2. S  | OFTWARE INSTALLATION AND SETUP             |           |
|       | Installation Order                         | 012 - 012 |
|       | Chipset                                    | 013 - 014 |
|       | Audio                                      | 014 - 014 |
|       | Graphics                                   | 015 - 015 |
|       | Intel ME                                   | 016 - 016 |
|       |                                            | 017 - 017 |
|       | USB LAN<br>Windows Driver                  | 010 - 010 |
|       | Set COM                                    | 020 020   |
|       | Sensor                                     | 020 - 020 |
|       | Intel® Rapid Storage Technology            | 022 - 023 |
|       | ADB Android Debug Bridge                   | 023 - 023 |
|       |                                            |           |
| 3. Ha | ardware                                    |           |
|       | Access Storage Device                      | 023 - 024 |
|       | Adding or Removing M 2 PCBA from M 2 Tray  | 025 - 025 |
|       | Access the Motherboard                     | 026 - 027 |
|       | Install or Remove Memory                   | 027 - 028 |
|       |                                            |           |
| 4. IO | Board SDK Instruction                      |           |
|       | Overview                                   | 028 - 028 |
|       | System Requirements & Installation         | 029 - 030 |
|       | DLL Interface for FEC Io Board SDK         | 030 - 032 |
|       | Example of DLL Interface                   | 033 - 033 |
|       | EXE Interface for FEC Cash Drawer SDK      | 033 - 034 |
|       |                                            |           |
| 5. Sc | oftware                                    |           |
|       | Developers Guide for Serial Communications | 034 - 041 |
|       | Ambient Light and Proximity Sensor         | 041 - 043 |
|       | Control the Sensor Timing                  | 044 - 044 |
|       | Cash Drawer Command                        | 045 - 045 |
|       |                                            |           |

# **XP-3685 Basic Introduction**

XPOS XP-3685 is a fifteen inch all in one fanless point of sales system powered by Intel® 7<sup>th</sup> generation Celeron, i3 and i5 processors. By utilizing slim key components and enclosing them in an aluminum die-casting chassis, XP-3685 is able to achieve both a slim and strong design. The IO interface is connected with an USB cable and installed inside the stand base.

The dual hinge stand provides the user the ability to adjust the stand and display angles making it optimal for all environments.

On the bottom of the display is a standard 2in1 sensor. The proximity sensor can detect a presence infront of the sensor and wake the system up from an S1 and S3 sleep state allowing users to save on power consumption when the store traffic is low.

- Slim Panel PC 2.4cm
- Fanless Design
- 2in1 Sensor: Ambient Light Sensor & Proximity Sensor
- Dual Hinge Stand: High Profile and Low Profile
- Integrated and Extended 2<sup>nd</sup> Display Options

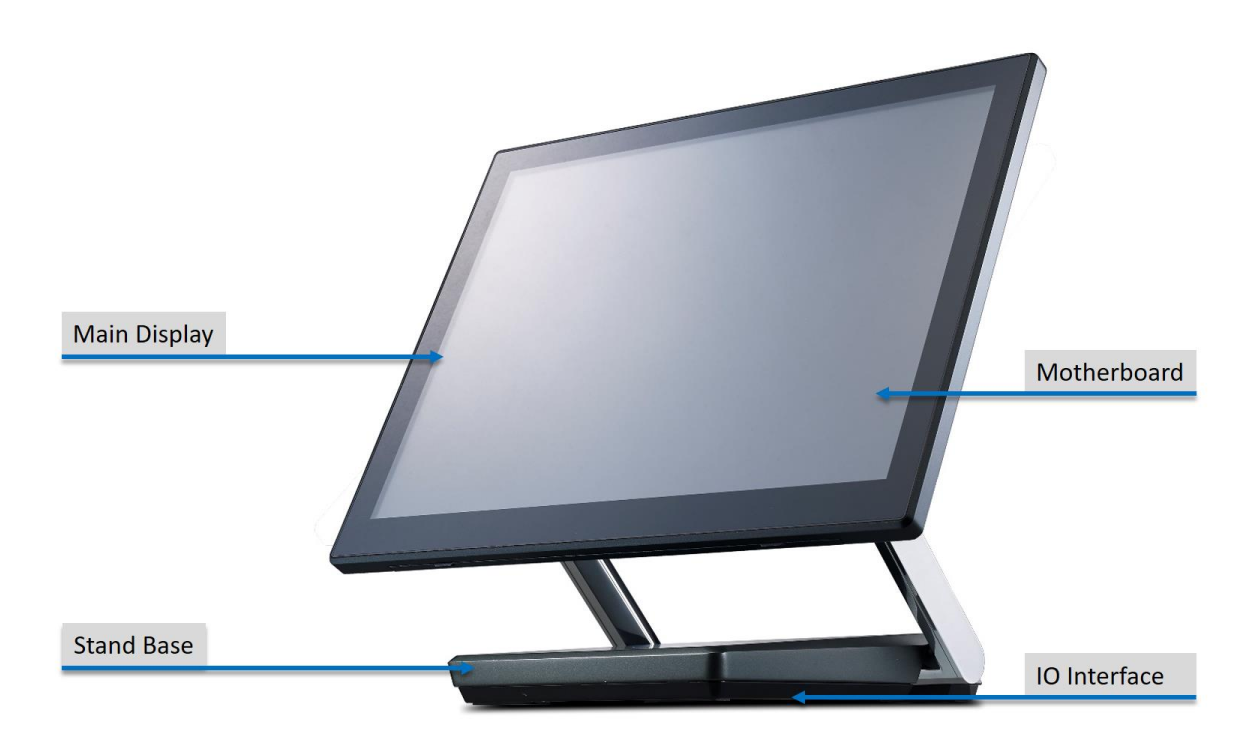

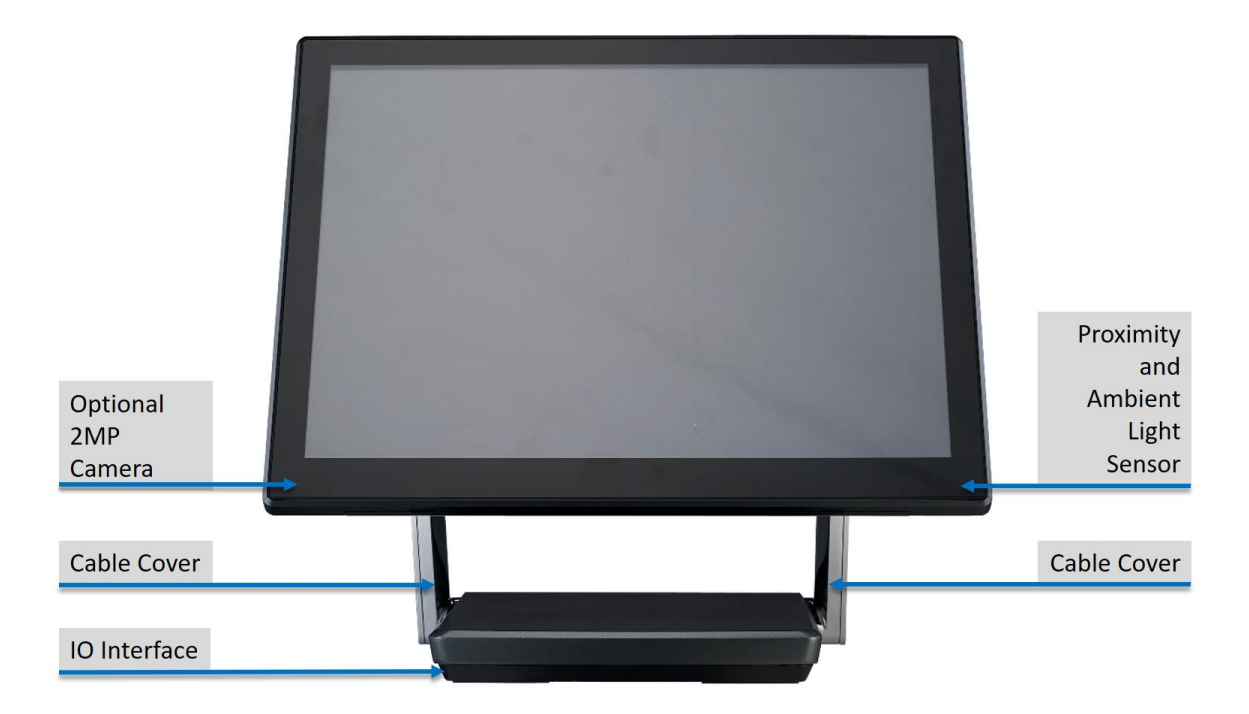

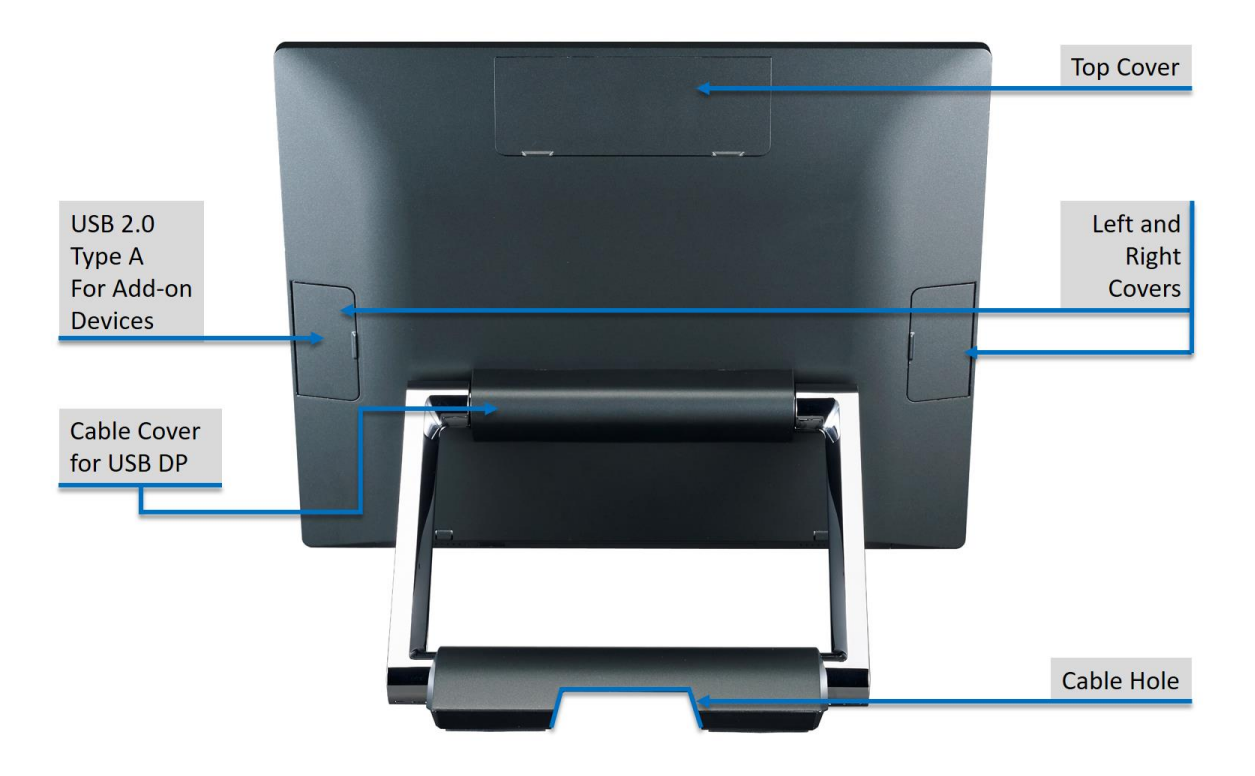

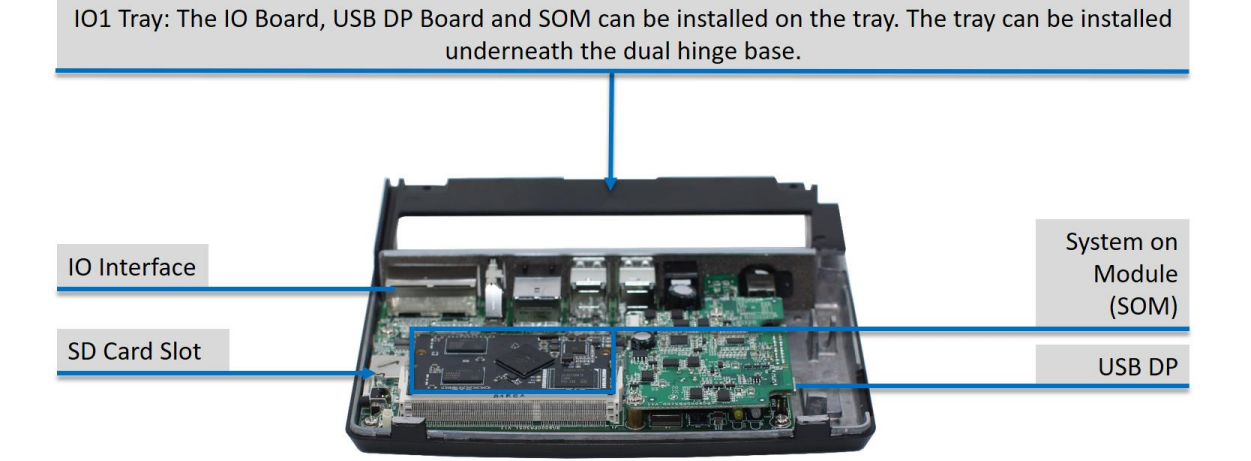

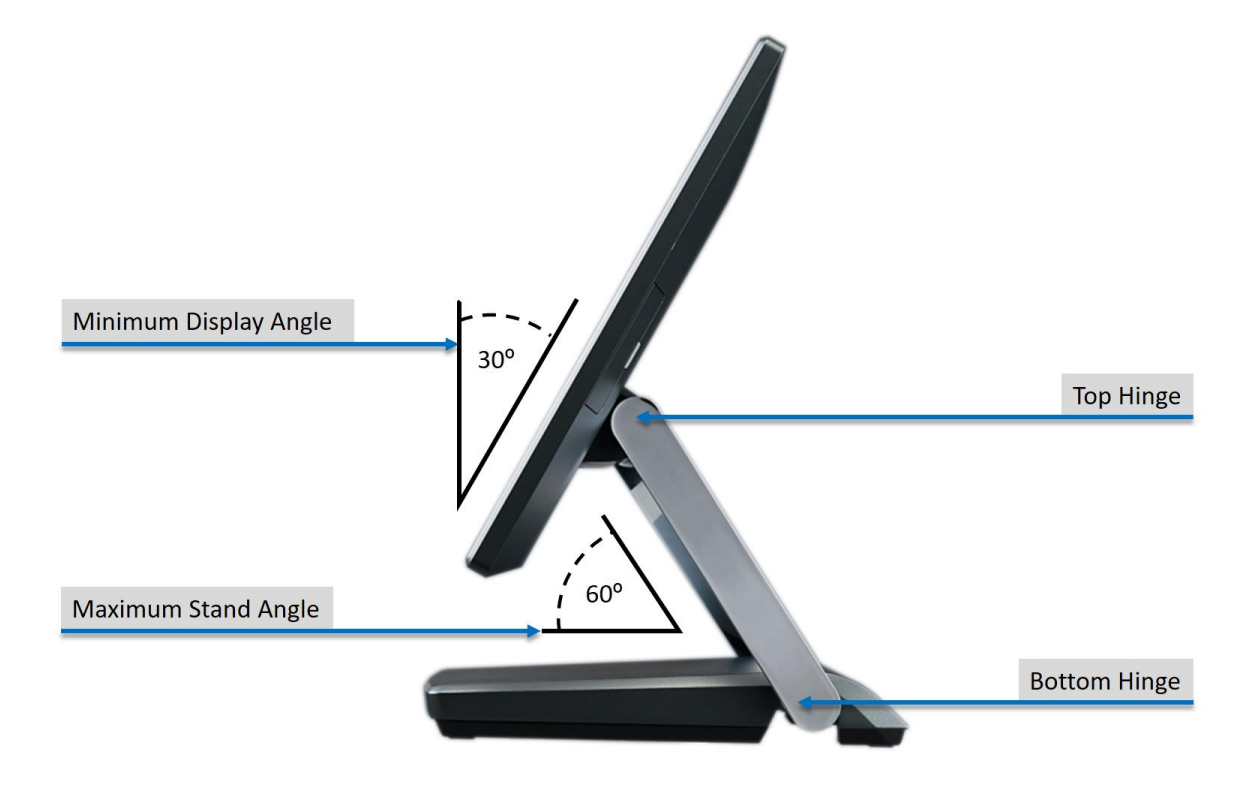

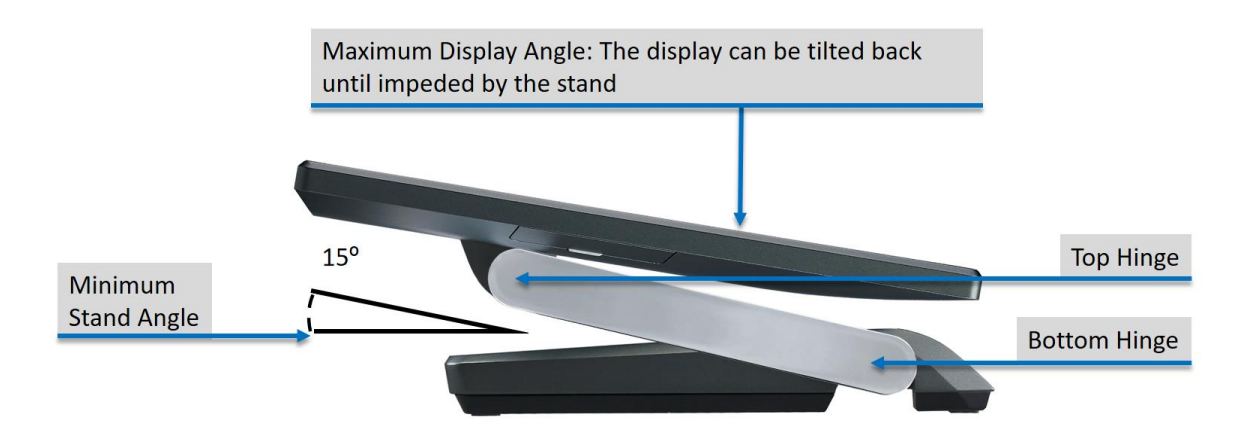

- Power Button with LED:
  - Red = Power adaptor connected but system is off
  - Blue = System is on
- Storage LED
  - Orange = Flashing during storage activity

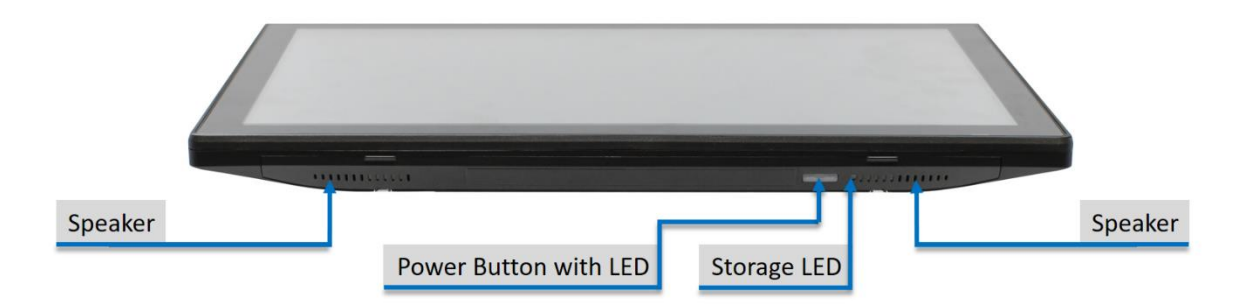

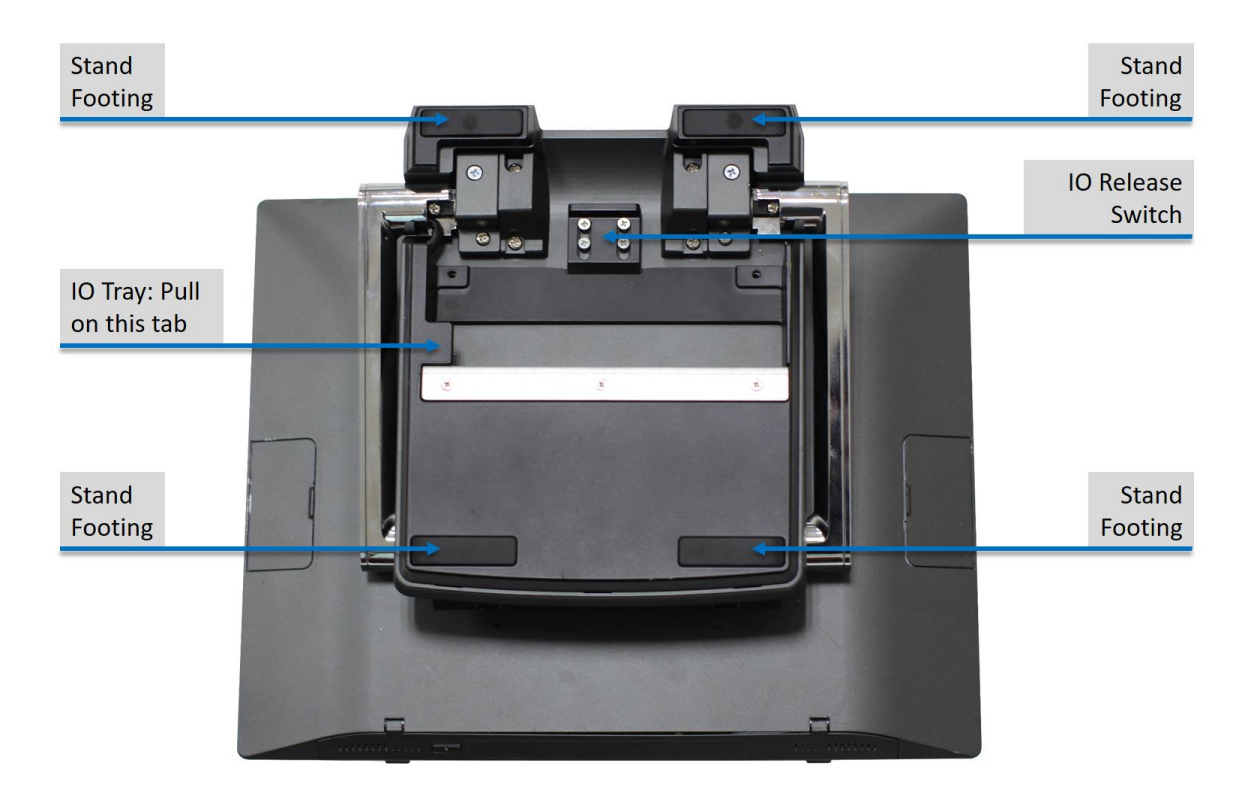

## Galaxy Gray with Black Silver with Black

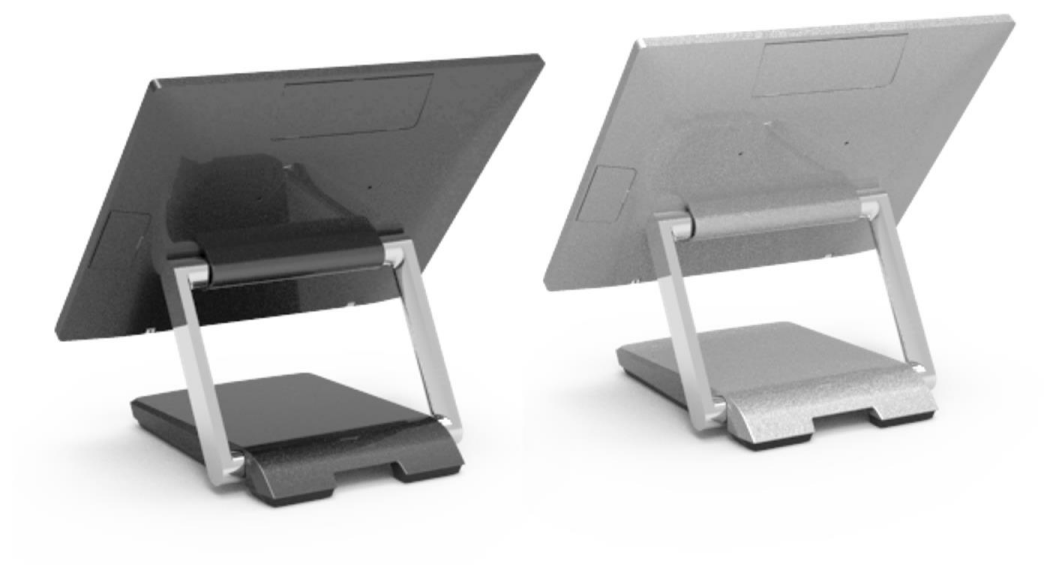

# **Dimensions**

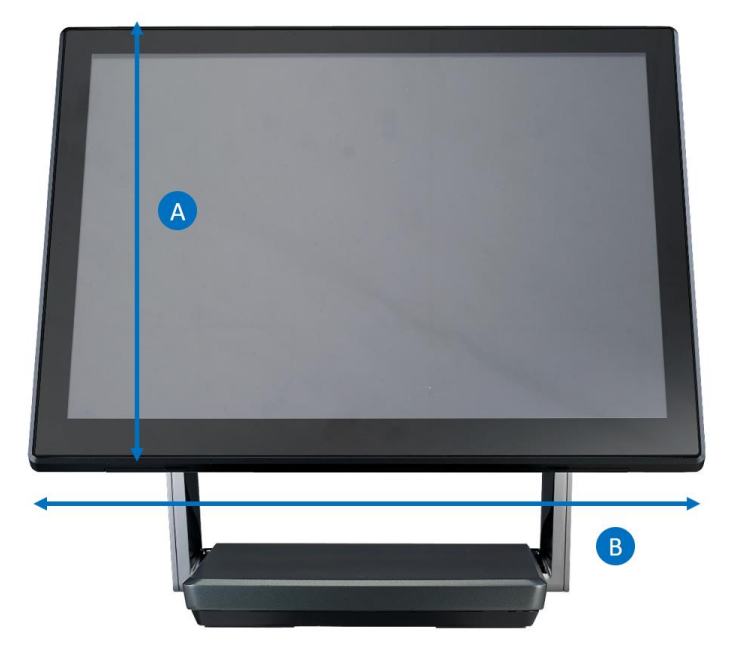

# **Display Dimension**

|   |                | XP-3685 | XP-3685W |
|---|----------------|---------|----------|
| Α | Display Height | 273.3mm | 235.7mm  |
| В | Display Length | 342.5mm | 368.2mm  |

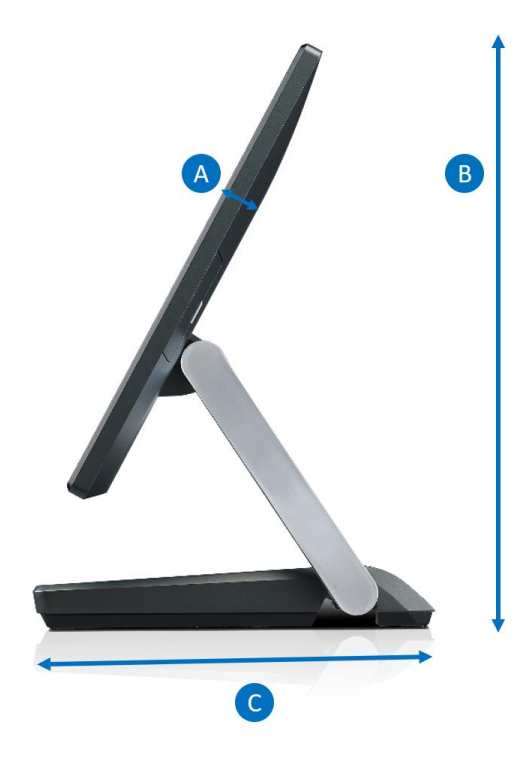

# **Side Profile Dimension**

|   |                       | XP-3685  | XP-3685W |
|---|-----------------------|----------|----------|
| Α | Panel PC<br>Thickness | 24mm     | 24mm     |
| В | System                | 332mm    | 293mm    |
| С | Base Depth            | 231.75mm | 231.75mm |

# **SPECIFICATION**

### Panel PC

| Description            | XP-3685                                                                     |                                           |  |  |  |
|------------------------|-----------------------------------------------------------------------------|-------------------------------------------|--|--|--|
| Processor              | Intel <sup>®</sup> Celeron <sup>®</sup> Processor 3965U, 2M Cache, 2.20 GHz |                                           |  |  |  |
|                        | Intel® Core™ i3-7100U Proces                                                | ssor, 3M Cache, 2.40 GHz                  |  |  |  |
|                        | Intel® Core™ i5-7300U Processo                                              | r, 3M Cache, up to 3.50 GHz               |  |  |  |
| System Memory          | 4GB Standard, Maximum 32                                                    | 2GB (2 x 260-pin DDR4)                    |  |  |  |
| Storage Device         | Celeron: 1 x M.2 (B+M Key) SATA III ar                                      | nd PCIE, 1 x M.2 (BM Key) SATA III        |  |  |  |
|                        | i3 & i5: 2 x M.2 (B+M Ke                                                    | y) SATA III and PCIE                      |  |  |  |
| Speaker                | 2 x 2W Interna                                                              | al Speaker                                |  |  |  |
| Construction           | Aluminum Die-casting + Plastic + Glass                                      |                                           |  |  |  |
| Housing Color          | Galaxy Gray + Black                                                         |                                           |  |  |  |
|                        | Silver + E                                                                  | Silver + Black                            |  |  |  |
| Touch LCD Display      |                                                                             |                                           |  |  |  |
| Size / Resolution      | 15″ TFT-LCD / 1024 x 768                                                    | 15.6" TFT-LCD / 1920 x 1080               |  |  |  |
| Brightness / Backlight | 400nits (LED) PCAP                                                          | 400nits (LED) PCAP                        |  |  |  |
| Panel PC IO            |                                                                             |                                           |  |  |  |
| USB Port               | 1 x USB 1.0 Type A, 1 x USB 2.0 Type A                                      |                                           |  |  |  |
|                        | 1 x USB DP (Reserved for 2nd Display)                                       |                                           |  |  |  |
| FEC DP Port            | 1 x FEC DP Port (Customer Displa                                            | ay or Integrated 2 <sup>nd</sup> Display) |  |  |  |

### **IO Options**

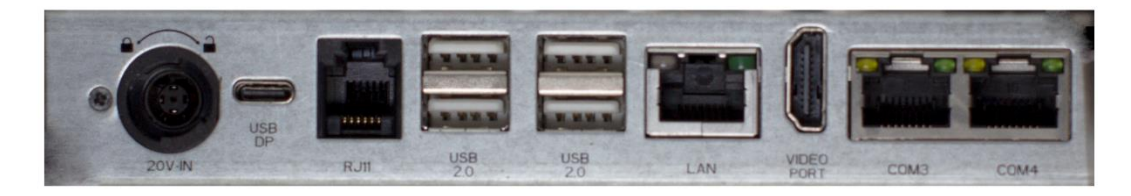

| IO1                    |                                                       |
|------------------------|-------------------------------------------------------|
| System on Module (SOM) | ARM Cortex A7 Quad Core                               |
| Optional               | 1G DDR3 On Board                                      |
|                        | 8GB eMMC 5.0 On Board                                 |
| SD Card Slot           | 1 x SD Card Slot (Must Have SOM)                      |
| Video Port             | 1 x Video Port (Must Have SOM)                        |
| USB DP                 | 2 x USB DP Port (1Reserved to Connect to Panel PC)    |
| USB Port               | 4 x USB 2.0 Type A                                    |
| LAN Port               | 1 x LAN (Green Light Mega LAN, Orange Light Giga LAN) |
| Serial Port            | 2 x RJ45 (RS232)                                      |
| DC-in                  | 1 x DC-in for 90W (20V/4.5A) Adaptor                  |

# **Packing List**

| Standard                  | Optional                    |
|---------------------------|-----------------------------|
| XP-3685 x 1               | WiFi Module x 1             |
| M.2 Tray x 1              | M.2 Tray x 1                |
| COM RJ45 to DB9 Cable x 2 | Add-on Device x1            |
| 90W Adaptor x 1           | Customer Display x 1        |
| Power Cord x 1            | 2 <sup>nd</sup> Display x 1 |
| Driver and Manual CD x 1  |                             |

# **Software Installation and Setup: Motherboard**

Follow the below order if installation for the Motherboard:

(1) Chipset (2) Audio (3) Graphics (4) Intel® ME

(5) Setup Serial IO (6) USB LAN (7) Windows Drivers (8) Set COM

(9) Intel® Rapid Storage Technology (RST) (Applicable to i3 & i5) (10) ADB Driver (Applicable to SOM)

| 📙   🛃 📕 🖛   WIN10                                                                |   |                              |                    | - 0              | ×      |  |  |
|----------------------------------------------------------------------------------|---|------------------------------|--------------------|------------------|--------|--|--|
| File Home Share View                                                             |   |                              |                    |                  |        |  |  |
| ← → × ↑ 📙 > This PC > Local Disk (C:) > New folder > 主機 > WIN10 🗸 ひ Search WIN10 |   |                              |                    |                  |        |  |  |
| Date modified Type                                                               |   |                              |                    |                  |        |  |  |
| 🖈 Quick access                                                                   |   | Audio 9425                   | 4/25/2018 4:02 AM  | Compressed (zipp | 205.99 |  |  |
| E Desktop                                                                        | * | Chinset 10.1.1.45            | 4/25/2018 3:59 AM  | Compressed (zipp | 3 71   |  |  |
| 🖶 Downloads                                                                      | * | CP210x Windows Drivers.rar   | 10/30/2018 8:45 PM | RAR File         | 6 56   |  |  |
| 🔮 Documents                                                                      | * | ME 11.8.50.3425 SOL          | 5/29/2018 8:51 PM  | Compressed (zipp | 104.65 |  |  |
| Pictures                                                                         | * | <br>RST_16.5.0.1021          | 5/27/2018 8:49 PM  | Compressed (zipp | 17,80  |  |  |
| Con Drive                                                                        |   | SerialIO_30.100.1746.4       | 4/25/2018 4:02 AM  | Compressed (zipp | 2,52   |  |  |
| Chebrive                                                                         |   | USB_LAN_Win10_10023_03012018 | 4/25/2018 4:02 AM  | Compressed (zipp | 9,46   |  |  |
| 💻 This PC                                                                        |   | VGA_4973                     | 4/25/2018 4:04 AM  | Compressed (zipp | 338,66 |  |  |
| Desktop                                                                          |   |                              |                    |                  |        |  |  |
| 🔮 Documents                                                                      |   |                              |                    |                  |        |  |  |
| 👆 Downloads                                                                      |   |                              |                    |                  |        |  |  |
| h Music                                                                          |   |                              |                    |                  |        |  |  |
| Pictures                                                                         |   |                              |                    |                  |        |  |  |
| Videos                                                                           |   |                              |                    |                  |        |  |  |
| Local Disk (C:)                                                                  |   |                              |                    |                  |        |  |  |
|                                                                                  |   |                              |                    |                  |        |  |  |
| i Network                                                                        |   |                              |                    |                  |        |  |  |
|                                                                                  |   |                              |                    |                  |        |  |  |
|                                                                                  |   |                              |                    |                  |        |  |  |
|                                                                                  |   |                              |                    |                  |        |  |  |
|                                                                                  |   |                              |                    |                  |        |  |  |
|                                                                                  | < |                              |                    |                  | >      |  |  |
| 8 items                                                                          |   |                              |                    |                  |        |  |  |

### • Un-compress files

### 1. Chipset

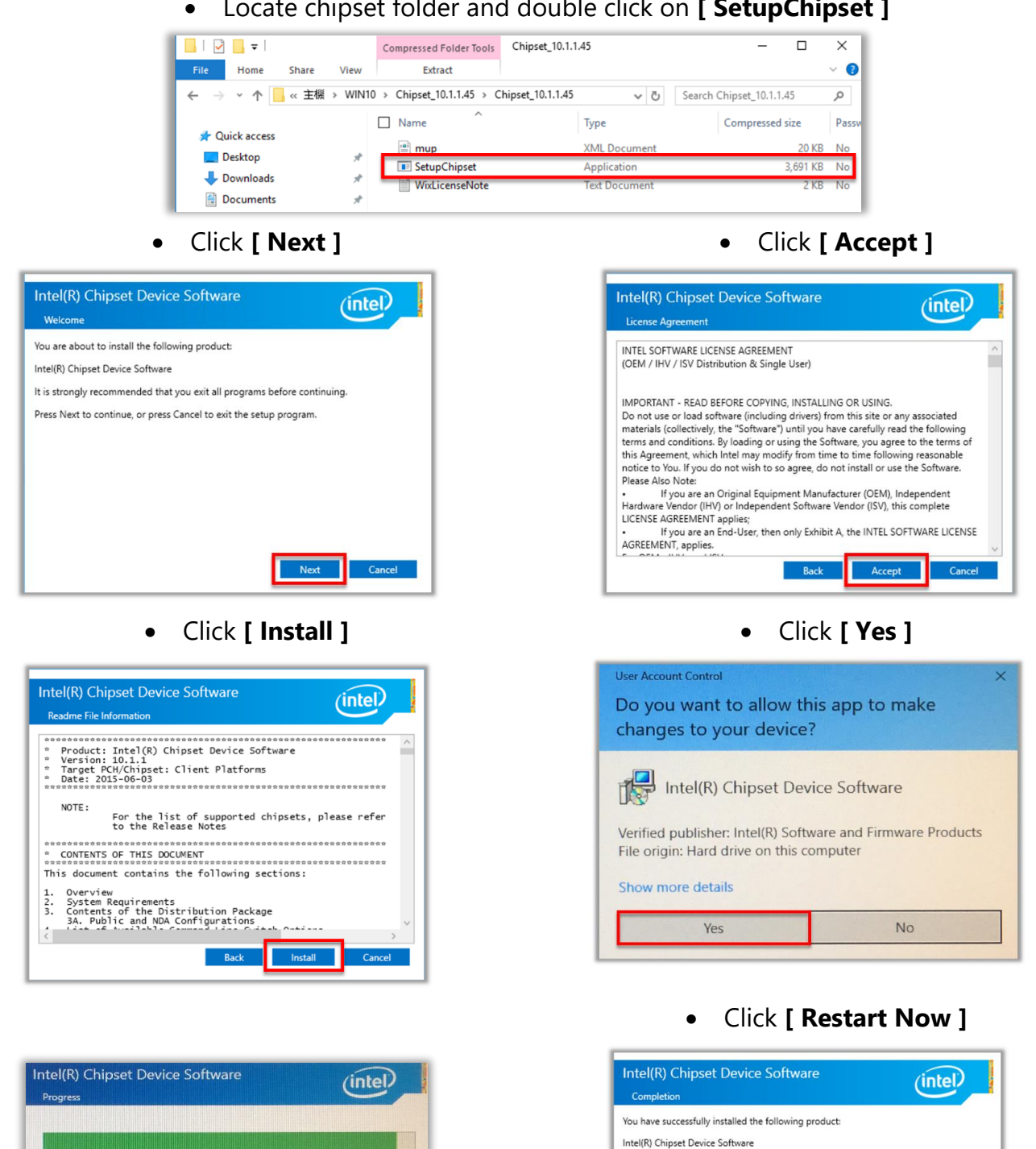

You must restart this computer for the changes to take effect.

View Log Files

Locate chipset folder and double click on [ SetupChipset ] •

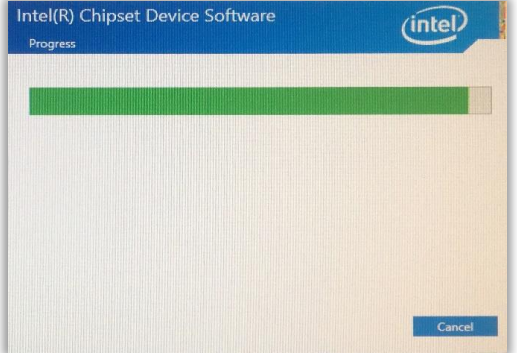

### 2. Audio

- Double click [ Setup ] • I 🛛 🗌 🖬 Audio\_8425 > Audio ~ 主楼 Name -=1 0x0412 Desktop Downloads 0x0413 0x0414 6041 0x0416 Pictures 0x0419 0-042 ConeDrive This PC This PC
  Desktop
  Documents
  Documents
  Downloads
  Music
  Pictures
  Pictures
  Videos
  Local Disk (C:) Network setup.inx
   setup.isn
   setup.iss
   USetup.iss ISS File < 46 items
  - Click [ Next ]

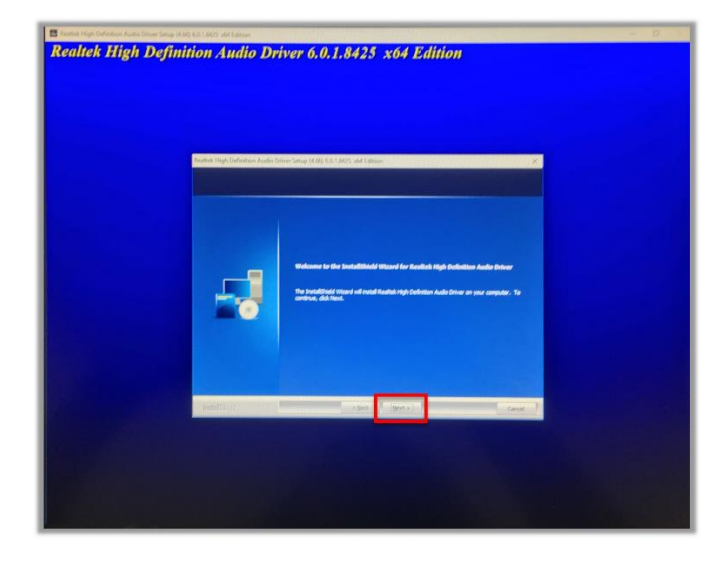

# User Account Control × Do you want to allow this app to make changes to your device? \* InstallScript Setup Launcher Unicode \* Verified publisher: Realtek Semiconductor Corp. File origin: Hard drive on this computer \* Show more details \* Yes No

• Click [ Yes, I want to restart my computer now ], [ Finish ]

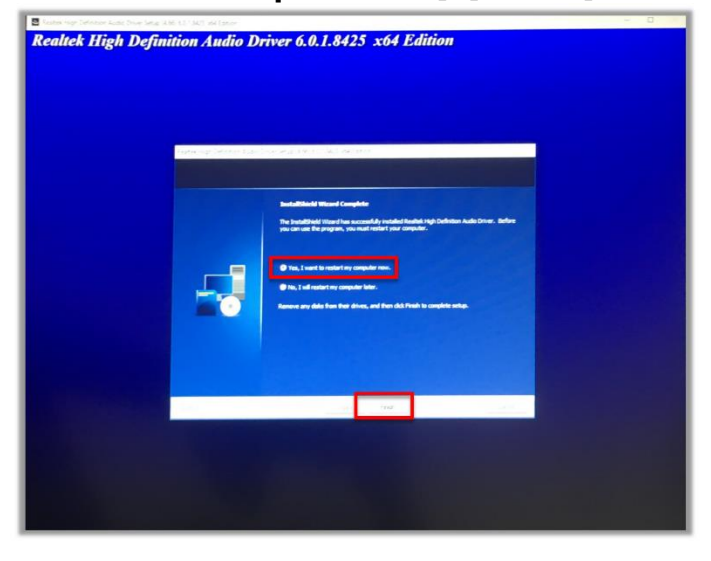

• Click [ Yes ]

### 3. Graphics

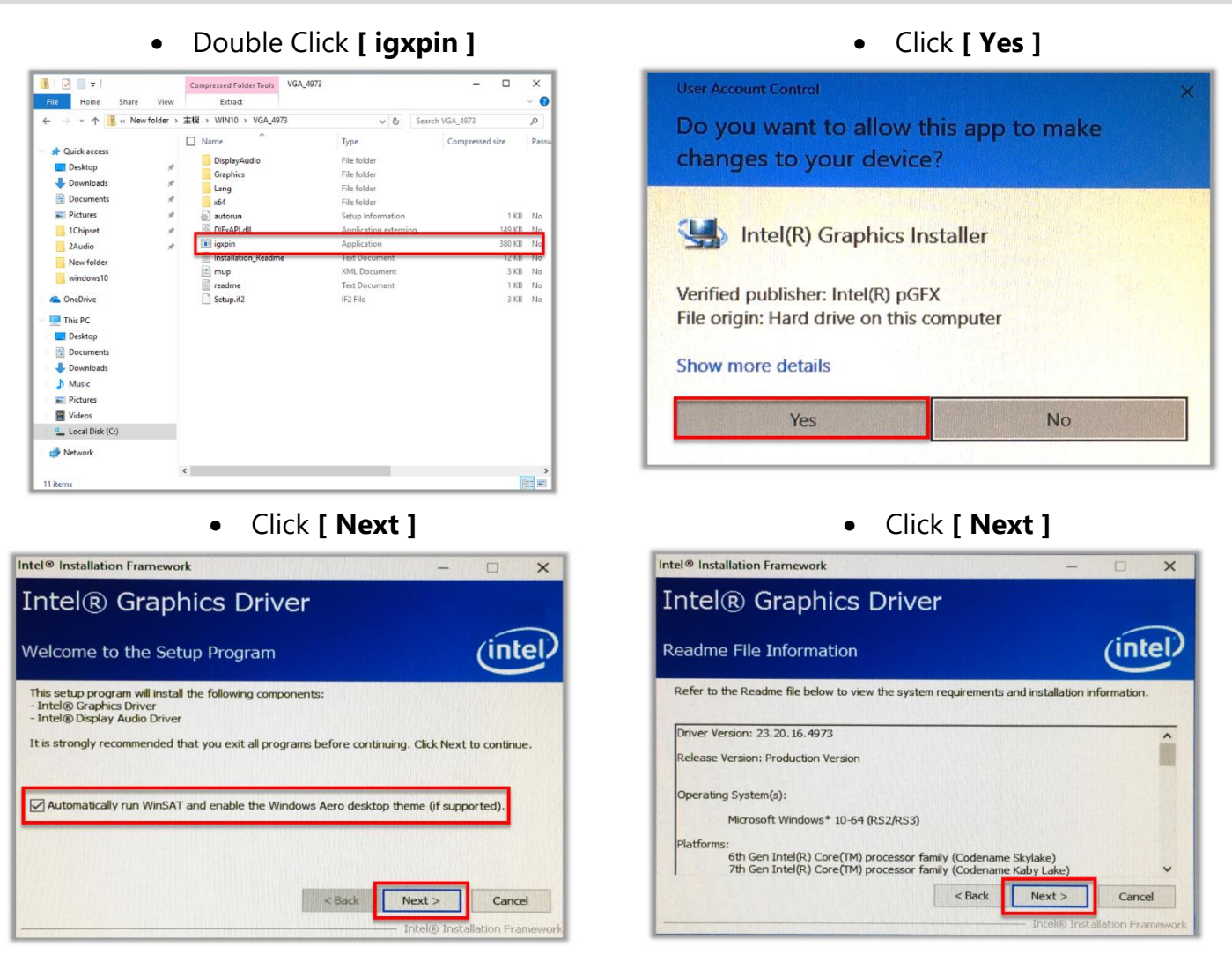

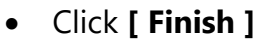

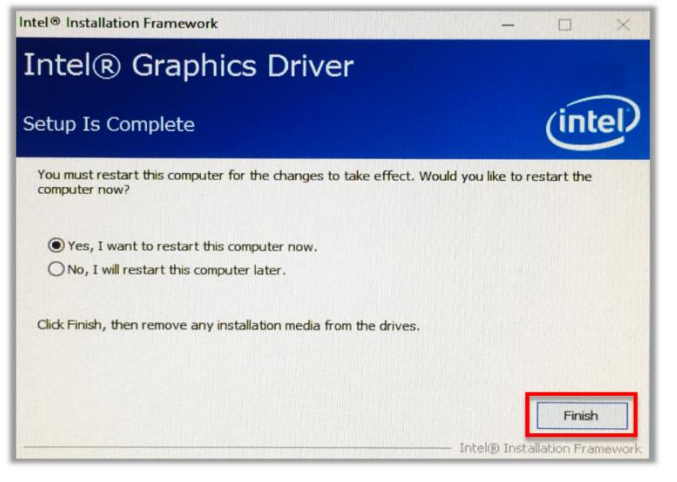

### 4. Intel® ME

### • Double Click [ SetupME ]

| - I 🖓 📴 🖛 I       | _    | Compressed Folder Tools ME_11.8.50.34   | 25_SOL             | - 0                        | ×     |
|-------------------|------|-----------------------------------------|--------------------|----------------------------|-------|
| File Home Share   | View | Extract                                 |                    |                            | ~ 📀   |
| ← → ~ ↑ 📙 « WIN10 | > M  | _11.8.50.3425_SOL > ME_11.8.50.3425_SOL | ~ Ö                | Search ME_11.8.50.3425_SOL | P     |
|                   |      | Name ^                                  | Туре               | Compressed size            | Passw |
| 📌 Quick access    |      | IntelMEEW/er dil                        | Application extens | ion 13 KB                  | No    |
| Desktop           | Å    |                                         | VMI December       | 3 40                       |       |
| Downloads         | Å    | E SetupME                               | Application        | 104,643 KB                 | N     |
| Documents         | R    |                                         |                    |                            | - 1   |
| E Pictures        | 1    |                                         |                    |                            |       |
| 2Audio            |      |                                         |                    |                            |       |
| 3Graphics         |      |                                         |                    |                            |       |
| New folder        |      |                                         |                    |                            |       |
| windows10         |      |                                         |                    |                            |       |
| a OneDrive        |      |                                         |                    |                            |       |
| This PC           |      |                                         |                    |                            |       |
| Cesktop           |      |                                         |                    |                            |       |
| Documents         |      |                                         |                    |                            |       |
| Downloads         |      |                                         |                    |                            |       |
| Music             |      |                                         |                    |                            |       |
| Pictures          |      |                                         |                    |                            |       |
| 😸 Videos          |      |                                         |                    |                            |       |
| Local Disk (C:)   |      |                                         |                    |                            |       |
| i Network         |      |                                         |                    |                            |       |
|                   |      | ¢                                       |                    | _                          | >     |
| 3 items           |      |                                         |                    | B                          |       |

### • Accept Terms then click [ Next ]

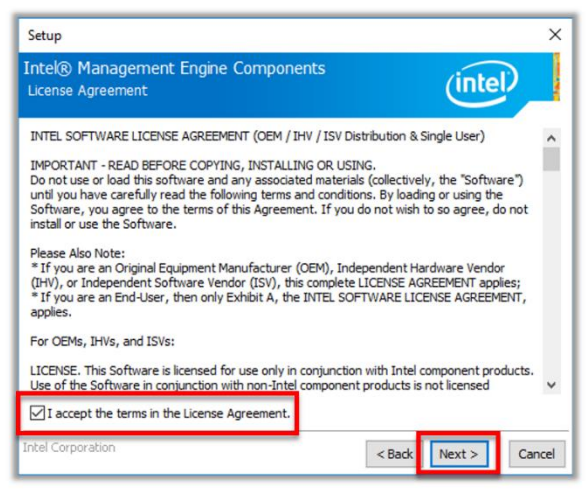

• Click [Yes]

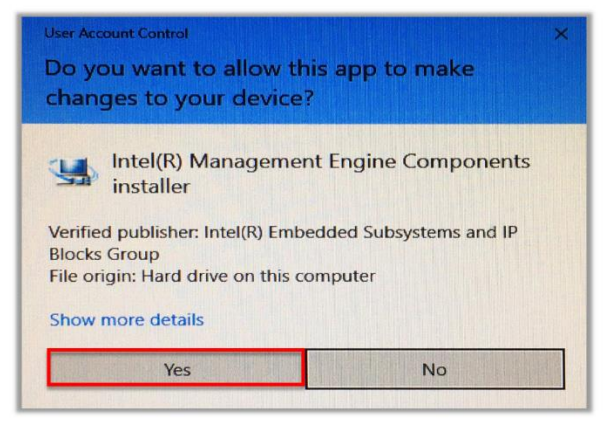

### • Click [ Next ]

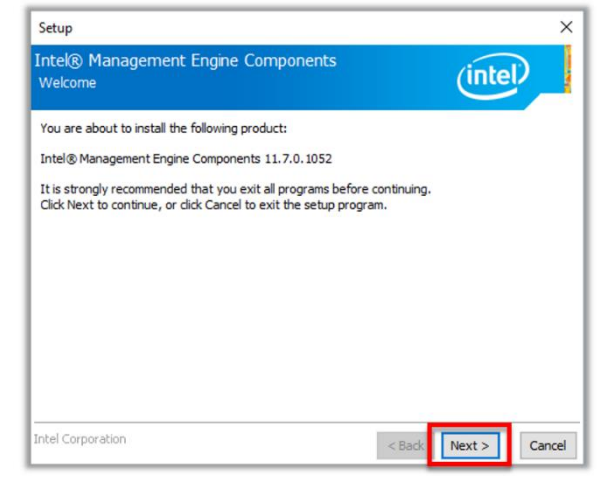

• Click [ Next ]

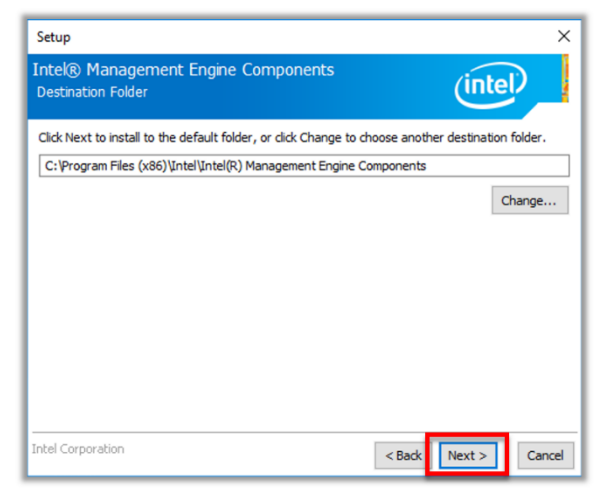

• Click [ Finish ]

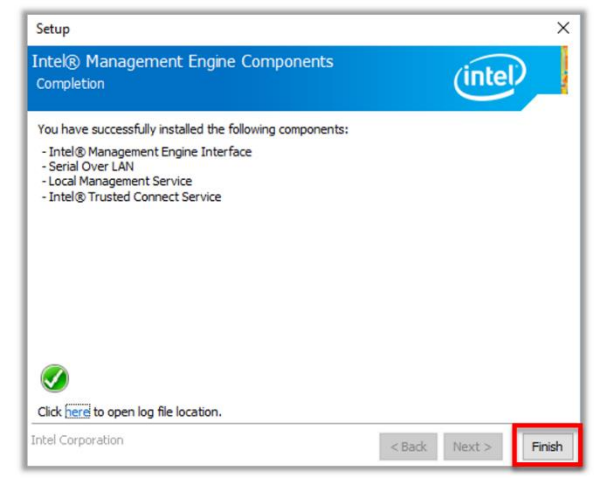

### 5. Serial IO

• Double Click [ SetupSerialIO ]

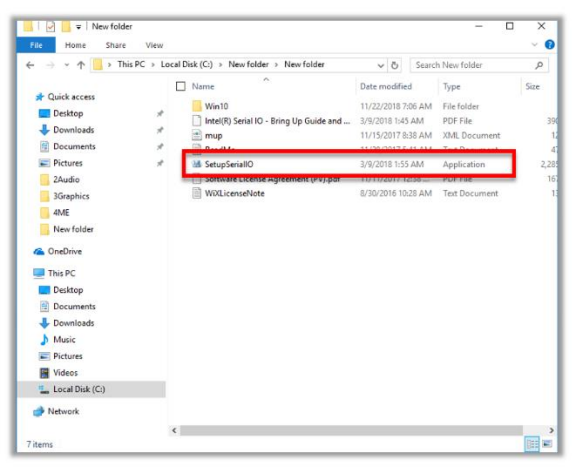

### • Accept terms then click [ Next ]

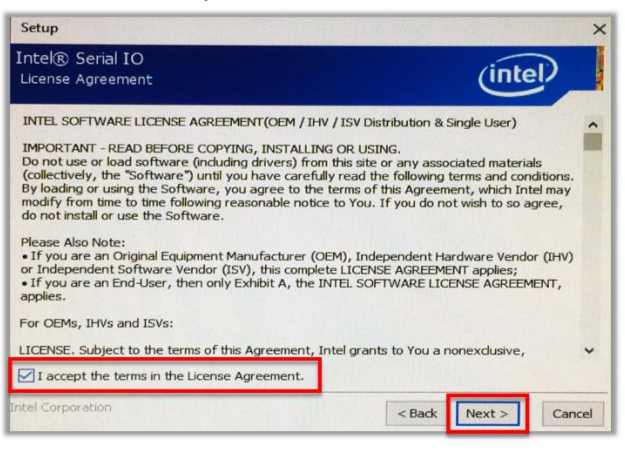

• Click [ Next ]

| Setup                                                                                                    |        |        | ×      |
|----------------------------------------------------------------------------------------------------|--------|--------|--------|
| Intel® Serial IO<br>Confirmation                                                                                      |        | (inte  | D      |
| You are about to install the following components:<br>- Intel® Serial IO GPIO Driver<br>- Intel® Serial IO I2C Driver |        |        |        |
|                                                                                                    |        |        |        |
|                                                                                                    |        |        |        |
| Intel Corporation                                                                                                    | < Back | Next > | Cancel |

### • Click [ Next ]

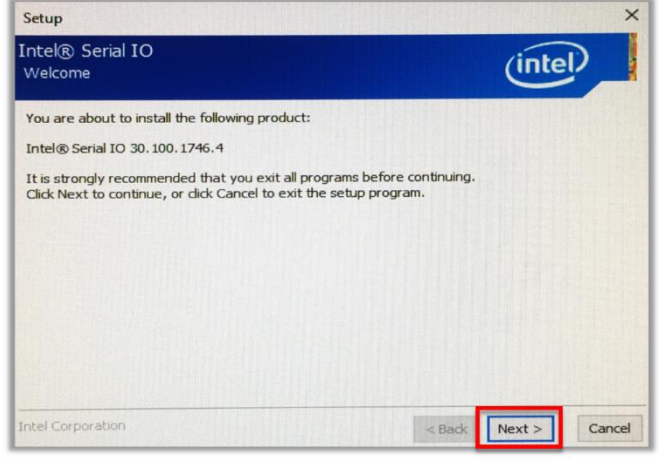

• Click [ Next ]

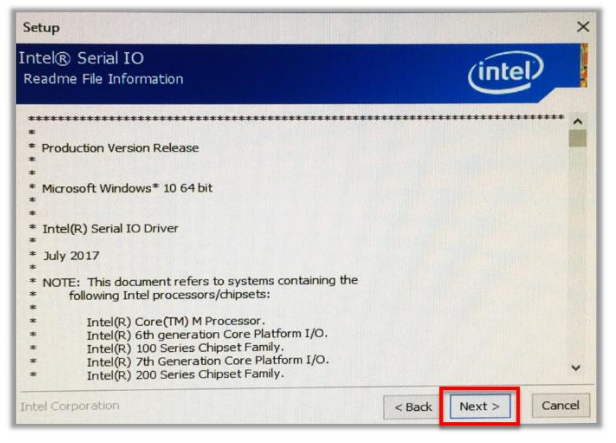

 Select Yes, I want to restart this computer now the click [ Finish ]

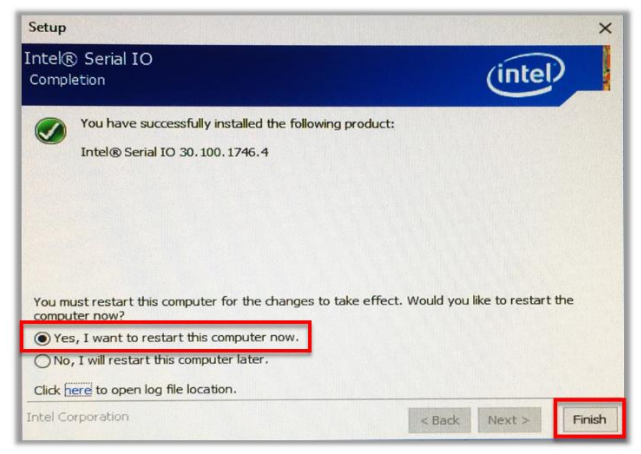

### 6. USB LAN

### • Double Click [ Setup]

| 🖸 📙 🖛                      | Application Tools New folder              |                       | - 0                | ×      |
|----------------------------|-------------------------------------------|-----------------------|--------------------|--------|
| File Home Share Vie        | v Manage                                  |                       |                    | ~ 6    |
| ⊢ → × ↑ 📙 > This PC >      | Local Disk (C:) > New folder > New folder | ✓ <sup>™</sup> Searce | h New folder       | P      |
|                            | Name ^                                    | Date modified         | Type               | Size ' |
| 🖈 Quick access             | 街」 0x0414                                 | 11/6/2017 4:59 PM     | Configuration sett |        |
| Desktop                    | r 🔝 0x0415                                | 11/6/2017 4:59 PM     | Configuration sett |        |
| Downloads                  | <ul> <li>6 0x0416</li> </ul>              | 11/6/2017 4:59 PM     | Configuration sett |        |
| Documents                  | 0x0418                                    | 11/6/2017 4:59 PM     | Configuration sett |        |
| E Dictures                 | 6 0x0419                                  | 11/6/2017 4:59 PM     | Configuration sett |        |
| A ANDES                    | 0x0421                                    | 11/6/2017 4:59 PM     | Configuration sett |        |
| ZAUDIO                     | 6 0x0424                                  | 11/6/2017 4:59 PM     | Configuration sett |        |
| 3Graphics                  | Ox0804                                    | 11/6/2017 4:59 PM     | Configuration sett |        |
| 4ME                        | 0x0816                                    | 11/6/2017 4:59 PM     | Configuration sett |        |
| New folder                 | 🔮 data1                                   | 11/6/2017 4:59 PM     | Cabinet File       | 6,     |
| <ul> <li>Occ004</li> </ul> | data1.hdr                                 | 11/6/2017 4:59 PM     | HDR File           |        |
| OneDrive                   | 🔮 data2                                   | 11/6/2017 4:59 PM     | Cabinet File       |        |
| 💻 This PC                  | EngLangID                                 | 11/6/2017 4:59 PM     | Text Document      |        |
| Desktop                    | instCtrl                                  | 11/6/2017 4:59 PM     | Text Document      |        |
| Documents                  | instOpt                                   | 11/6/2017 4:59 PM     | Text Document      |        |
| Developede                 | ISSetup.dll                               | 11/6/2017 4:59 PM     | Application extens |        |
| - Downloads                | Buyeritte                                 | 10/0/2017 102 011     | 001100             |        |
| Music                      | 🗹 🛂 setup                                 | 11/6/2017 4:59 PM     | Application        | 1,     |
| Pictures                   | (g) setup                                 | T1/6/2017 4:39 PW     | Configuration sett |        |
| 🚼 Videos                   | i setup.inx                               | 11/6/2017 4:59 PM     | INX File           |        |
| Local Disk (C:)            | setup.isn                                 | 11/6/2017 4:59 PM     | ISN File           | - 1    |
| A 11-1-1-1                 | i setup.iss                               | 11/6/2017 4:59 PM     | ISS File           |        |
| Intervork                  | setupctrl                                 | 11/6/2017 4:59 PM     | Text Document      |        |
|                            | ٢                                         |                       |                    | >      |

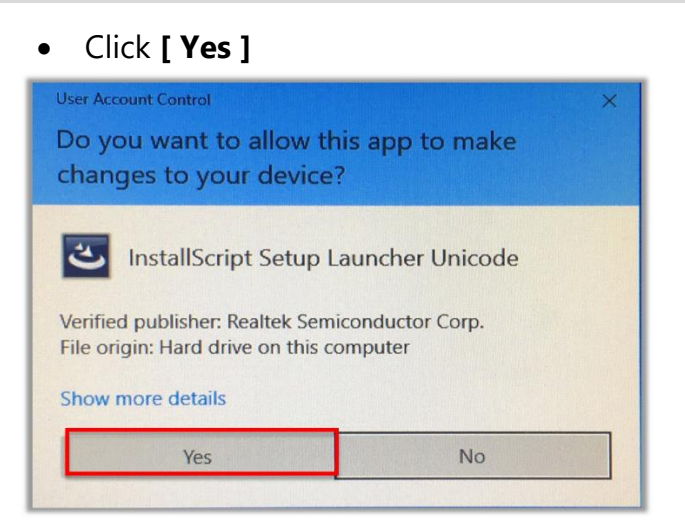

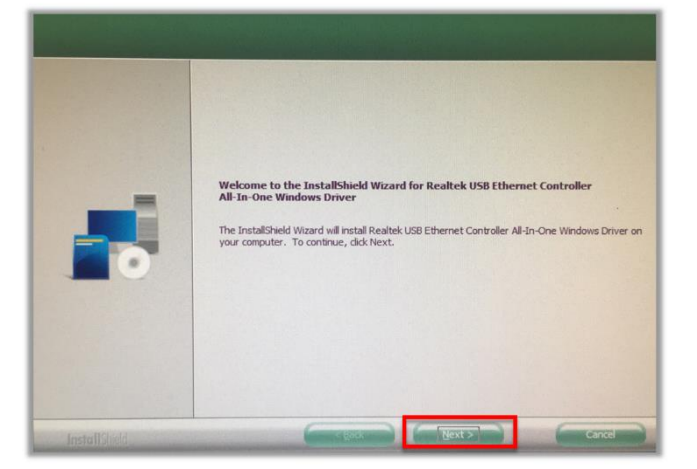

### 7. Windows Driver

• Double Click [ CP210XVCPInstaller\_x64 ]

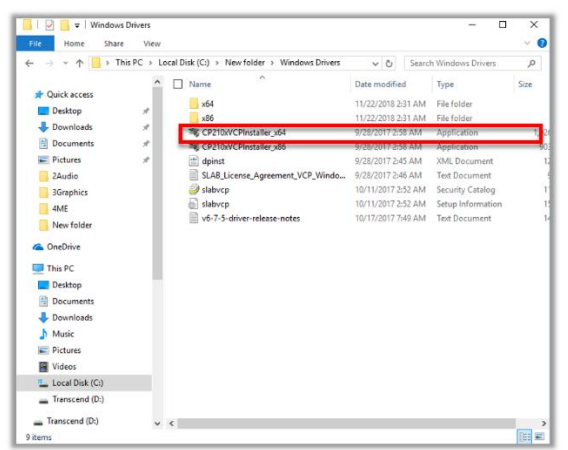

### • Click [Yes]

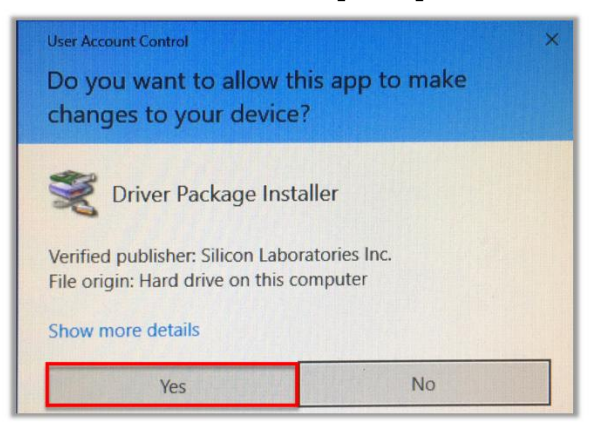

### 8. Set COM and COM Address

### 1. Double click [ SetXPOSCOM ]

• You will see the COM is set in Device Manager

| -   🛃 - =                                                            |         | Application Tools    | 20180910_SetXPC   | SCOM v1.0.1        |                   | - 0        | ×   |
|----------------------------------------------------------------------|---------|----------------------|-------------------|--------------------|-------------------|------------|-----|
| File Home Sh                                                         | are Vi  | ew Manage            |                   |                    |                   |            | ~ 🕐 |
| $\leftarrow$ $\rightarrow$ $\checkmark$ $\land$ $\square$ $\diamond$ | This PC | Desktop > 20180910_9 | SetXPOSCOM v1.0.1 | ~                  | ප Search 20180910 | _SetXPOSCO | 9   |
|                                                                      |         | Name ^               |                   | Date modified      | Туре              | Size       |     |
| Quick access                                                         |         | 🗉 devcon_64          |                   | 12/18/2015 1:44 AN | 1 Application     | 80 KB      |     |
| Desktop                                                              |         | 😽 SetXPOSCOM         |                   | 9/11/2018 6:21 AM  | Application       | 15 KB      |     |
| Downloads                                                            | * [     | SetXPOSCOM.exe.conf  | fig               | 8/8/2018 4:38 PM   | CONFIG File       | 1 KB       |     |
| Documents                                                            | * [     | SetXPOSCOM.pdb       |                   | 9/11/2018 6:21 AM  | PDB File          | 20 KB      |     |
| Pictures                                                             | * [     | 😺 SetXPOSCOM.vshost  |                   | 9/12/2018 1:17 AM  | Application       | 23 KB      |     |
| sleeper                                                              | [       | SetXPOSCOM.vshost.e  | xe.config         | 8/8/2018 4:38 PM   | CONFIG File       | 1 KB       |     |
| 🝊 OneDrive                                                           | [       | SetXPOSCOM.vshost.e  | xe.manifest       | 8/10/2018 4:29 AM  | MANIFEST File     | 4 KB       |     |

### **COM Address**

You can check Ports (COM & LPT) in the Device Manager

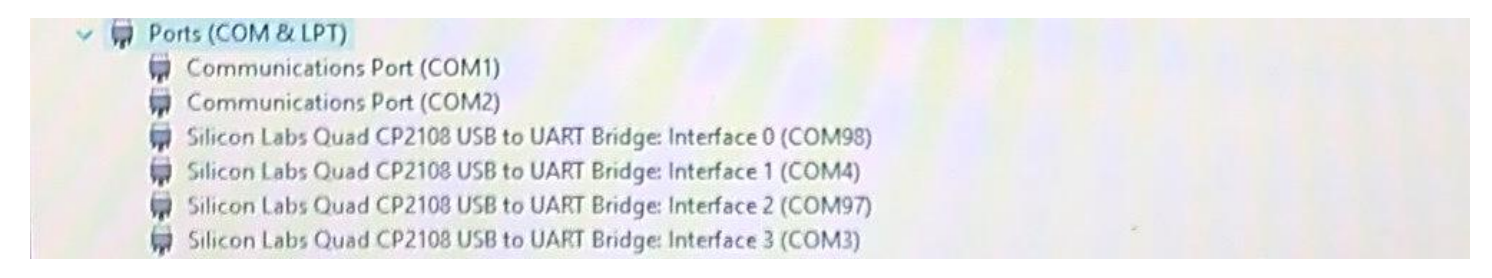

After the SET COM you should see the below items in the Device Manager:

- Communications Port (COM1): FEC DP interface reserved for customer display
- Communications Port (COM2): Reserved on motherboard
- Silicon Labs Quad CP2108 USB to UARD Bridge: Interface 0 (COM98): GPIO Control for IO1
- Silicon Labs Quad CP2108 USB to UARD Bridge: Interface 1 (COM3): RJ45 Interface on IO for Devices
- Silicon Labs Quad CP2108 USB to UARD Bridge: Interface 1 (COM4): RJ45 Interface on IO for Devices
- Silicon Labs Quad CP2108 USB to UARD Bridge: Interface 1 (COM3): RJ45 Interface on IO for Devices
- Intel iAMT: Available on i3 and i5 models

### 9. Sensor

| •                                                                                                    | Double Click                                      | install ]                                                                       | Click [ Yes ]                                                                           |  |
|----------------------------------------------------------------------------------------------------|---------------------------------------------------|---------------------------------------------------------------------------------|-----------------------------------------------------------------------------------------|--|
| <ul> <li>▶ ○ ■ =  Vishayli</li> <li>文件 主页 共享</li> <li>← → &lt; ↑ ▶ □</li> </ul>                                | stall<br>査看<br>印題 > DATA (G:) > Vishayinstall 〜 こ | ー ロ ×<br>、<br>愛家"Vishayinstall" タ                                               | User Account Control X<br>Do you want to allow this app to make                         |  |
| <ul> <li>助电脑</li> <li>3D 对象</li> <li>下载</li> <li>文档</li> <li>国片</li> <li>资质</li> <li>资析</li> <li>資面</li> </ul> | ◆ 名称                                              | 修改日期<br>2018/11/26 下午 0<br>2018/11/26 下午 0<br>2018/11/26 下午 0<br>2018/11/2 下午 0 | Windows Command Processor<br>Verified publisher: Microsoft Windows<br>Show more details |  |
| <ul> <li>OS (C:)</li> <li>新加卷 (D:)</li> <li>Acer (E:)</li> </ul>                                               | v c                                               |                                                                                 | Yes No                                                                                  |  |

Press any key to continue ...

| C\Windows\System32\cmd.exe                                                                                                    |                                                                                                    | - |  |
|----------------------------------------------------------------------------------------------------|----------------------------------------------------------------------------------------------------|---|--|
| logfile = C:\Windows\Hi                                                                                                    | crosoft.NET\Framework64\v4.0.30319\VishaySensorService.InstallLog                                                                                                    |   |  |
|                                                                                                    |                                                                                                    |   |  |
| The transacted install has<br>[SC] ChangeServiceConfig S                                                                                                 | completed.<br>UCCESS                                                                                                    |   |  |
| SERVICE_NAME: SensrSvc<br>TVPE<br>STATE<br>WIM32_EXIT_CODE<br>SERVICE_EXIT_CODE<br>CHECKPOINT<br>WAIT_HINT<br>PID<br>FLAGS<br>[SC] ChangeServiceConfig S | : 20 MIN32_SHARE_PROCESS<br>: 2 START_PENDING<br>(NOT_START_PENDING<br>: 0 (OX<br>: 0 (OX<br>: 0 (OX<br>: 0 (OX<br>: 0 (OX<br>: 0 (OX<br>: 5222<br>: 5222<br>: 5222<br>: CCESS |   |  |
| SERVICE_NAME: VishaySensor                                                                                                    | Service                                                                                                    |   |  |
| TYPE<br>STATE                                                                                                    | : 10 WIN32_OWN_PROCESS<br>: 2 START_PENDING<br>(NOT STOPPABLE, NOT PAUSABLE, IGNORES_SHUTDOWN)                                                                                 |   |  |
| WIN32_EXIT_CODE<br>SERVICE_EXIT_CODE<br>CHECKPOINT<br>WAIT_HINT<br>PID<br>FLAGS                                                                          | : 0 (0x0)<br>: 0x0<br>: 0x0<br>: 0x0<br>: 4x2<br>: 4428<br>: -                                                                                                    |   |  |
| Press any key to continue                                                                                                    |                                                                                                    |   |  |

### 9. Intel<sup>®</sup> Rapid Storage Technology (RST)

Double Click [ SetupRST]

٠

For additional information about Intel RST: <u>https://downloadcenter.intel.com/product/55005/Intel-</u> <u>Rapid-Storage-Technology-Intel-RST-</u>

| 🛃 📮 🛛 RST_16.5.0.1                     | 21                  |                          |             |        | -           |   | $\times$ |
|----------------------------------------|---------------------|--------------------------|-------------|--------|-------------|---|----------|
| 【件 主页 共享 计                             | iff                 |                          |             |        |             |   | ~ 6      |
| 🛧 📜 « Produ                            | ts > XP-3685 > User | Manual > RST_16.5.0.1021 | ~ U         | 搜索*RST | 16.5.0.1021 | • | ,p       |
| User_Manual                            |                     | ^                        | 修改日期        |        | 类型          |   |          |
| windows10                              | 🖹 mup               |                          | 2018/4/27 下 | 午 10:  | XML文档       | _ |          |
| Creative Cloud Files                   | 🛃 SetupRST          |                          | 2018/4/27下  | 午 10:  | 应用程序        |   |          |
| 0.00                                   | WixLicense          | e                        | 2018/4/27 下 | ዋ 10:  | 文本文档        |   |          |
|                                        |                     |                          |             |        |             |   |          |
|                                        |                     |                          |             |        |             |   |          |
| 5 3D 対象                                |                     |                          |             |        |             |   |          |
| ト 102<br>下 102                         |                     |                          |             |        |             |   |          |
| 10 ×柏                                  |                     |                          |             |        |             |   |          |
|                                        |                     |                          |             |        |             |   |          |
| 10 0000                                |                     |                          |             |        |             |   |          |
| - 虞而                                   |                     |                          |             |        |             |   |          |
| - OS (C:)                              |                     |                          |             |        |             |   |          |
|                                        |                     |                          |             |        |             |   |          |
| - 新加卷 (D:)                             |                     |                          |             |        |             |   |          |
| ◆新加卷 (D:)<br>>> pm (\\192.168.0.5) (Z: |                     |                          |             |        |             |   |          |

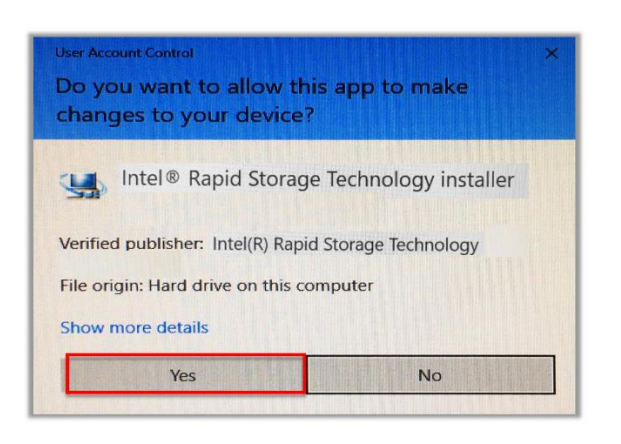

• Click [ Yes ]

• Accept terms then click [ Next ]

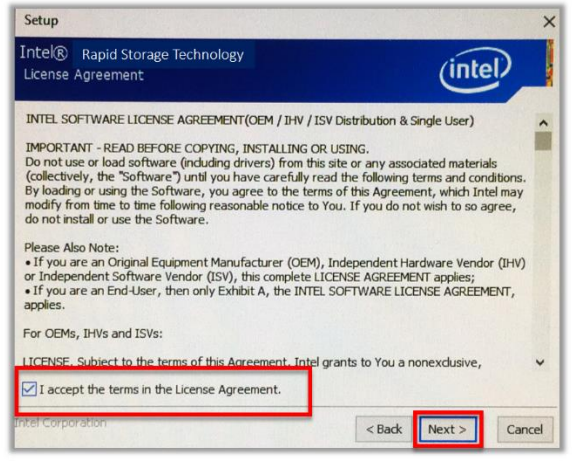

Choose save location and click [ Next ]

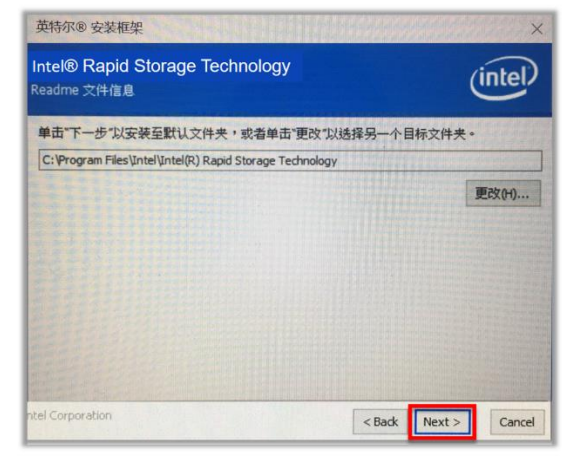

Click [ Install ]

| 回 Windows 安全                                                                      |             |        |
|-----------------------------------------------------------------------------------|-------------|--------|
| 你想安装这个设备软件吗?                                                                      |             |        |
| 名称: Intel Corporation IDE ATA/ATAPI 控制器<br>发布者: Intel(R) Rapid Storage Technology |             |        |
| ☑ 始终信任来自 *Intel(R) Rapid Storage                                                  | Install (I) | 不安装(N) |
| Technology 的软件(A)。                                                                |             |        |

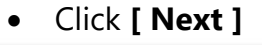

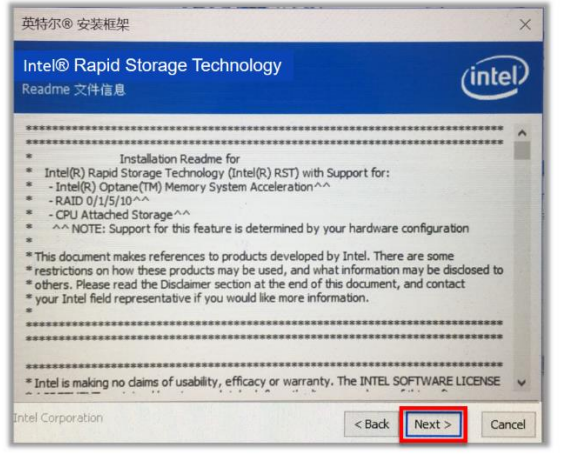

• Click [ Next ]

| 商认                            |                                                                                                    | intel                                                                                                    |
|-------------------------------|----------------------------------------------------------------------------------------------------|----------------------------------------------------------------------------------------------------|
| 您即将安装以下组件:                    |                                                                                                    | action and                                                                                                    |
| - 英特尔 ⑧快速存储技术                 |                                                                                                    |                                                                                                    |
| Create an icon on Desktop (D) |                                                                                                    |                                                                                                    |
|                               |                                                                                                    |                                                                                                    |
|                               |                                                                                                    |                                                                                                    |
|                               |                                                                                                    |                                                                                                    |
|                               |                                                                                                    |                                                                                                    |
|                               |                                                                                                    |                                                                                                    |
|                               |                                                                                                    |                                                                                                    |
|                               |                                                                                                    |                                                                                                    |
|                               |                                                                                                    |                                                                                                    |
|                               |                                                                                                    |                                                                                                    |
|                               | the second second second second second second second second second second second second second second second se | and the second second sec |

### Choose to restart then click [ Finish ]

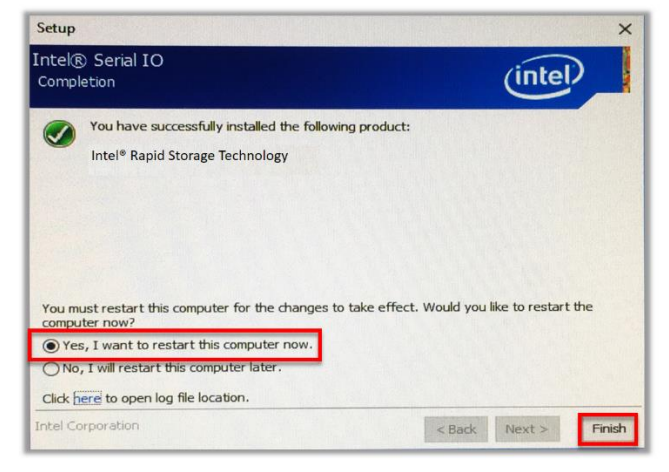

### 10. ADB (Android Debug Bridge)

This driver is only applicable the system on module (SOM) is installed

• Double Click on [ DriverInstall ]

| 📜   🔄 📜 🖬 DriverAssitant  | 14.5                                             |                 | - 0                  | ×          |
|---------------------------|--------------------------------------------------|-----------------|----------------------|------------|
| 文件 主页 共享 查看               | ł                                                |                 |                      | ~ <b>0</b> |
| ← → 👻  🖡 « User_Ma        | nual > Links > windows10 > DriverAssitant_v4.5 > | ~ ひ 搜索          | DriverAssitant_v4.5* | P          |
|                           | <b>^</b> 名称 <sup>^</sup>                         | 修改日期            | 类型                   | *          |
| 📙 3D 对象                   | ADBDriver                                        | 2018/11/25 下午 1 | 文件夹                  |            |
| ≽ 下载                      | 📜 bin                                            | 2018/11/25 下午 1 | 文件夹                  |            |
| D 文档                      | Driver                                           | 2018/11/25 下午 1 | 文件夹                  |            |
| ▶ 图片                      | 📜 Log                                            | 2018/11/25 下午 1 | 文件夹                  |            |
| ■ 视频                      | sil comg                                         | 2010/10/27 11+1 | IGROOM               |            |
| ▶ 音乐                      | DriverInstall                                    | 2016/10/27 上午 1 | 应用程序                 |            |
| 늘 卓面                      |                                                  | COTO/TO/CI at 1 | - A4XII              |            |
| 🥾 OS (C:)                 |                                                  |                 |                      |            |
| 🥧 新加卷 (D:)                |                                                  |                 |                      |            |
| ② DVD RW 驱动器 (E:) Disc    |                                                  |                 |                      |            |
| 🦡 pm (\\192.168.0.5) (Z:) |                                                  |                 |                      |            |
| ② DVD RW 驱动器 (E:) Disc    |                                                  |                 |                      |            |
| IO Board                  |                                                  |                 |                      |            |
| 主機                        |                                                  |                 |                      |            |
| 7 个项目                     | v <                                              |                 |                      | >          |

Click [Install Driver]
 RK Driver Assitant v4.5

• Click **[ OK ]** 

| DriverIn | stall      | × |
|----------|------------|---|
| Install  | driver ok. |   |
|          |            |   |

# Hardware

### **Access Storage Device**

- 1. Make sure the system is turned off (If using RAID system can be on)
- 2. Flip open the cover which is held together by magnets

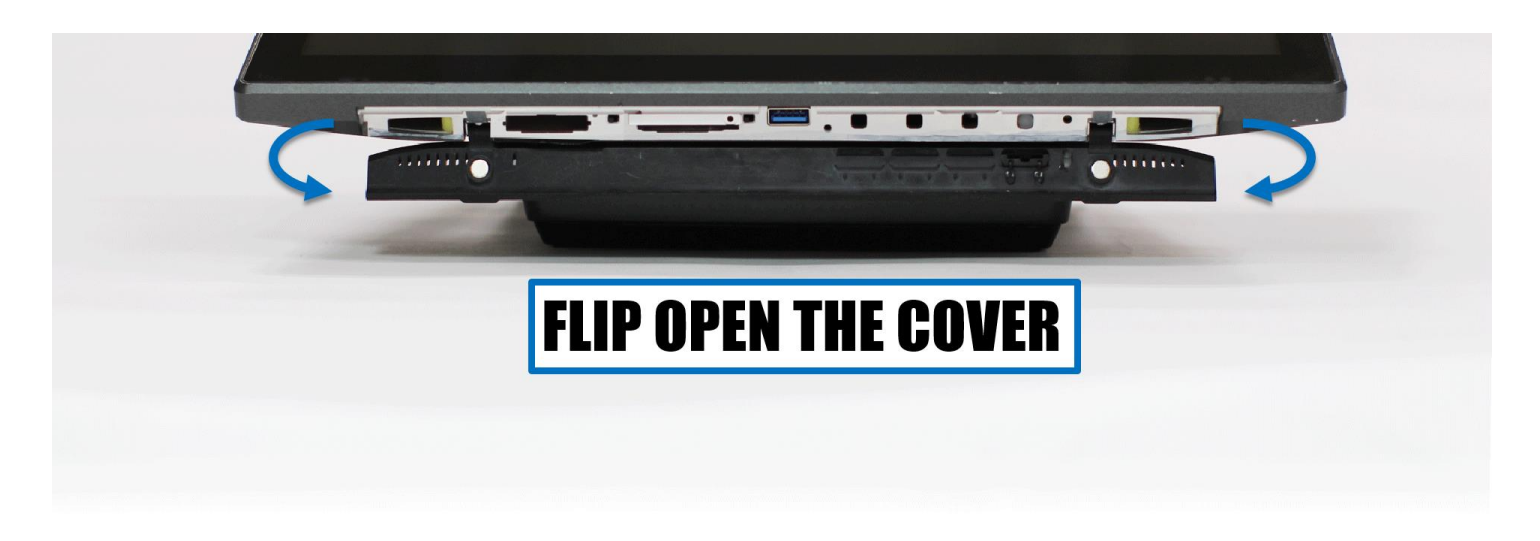

3. Remove the screw(s)

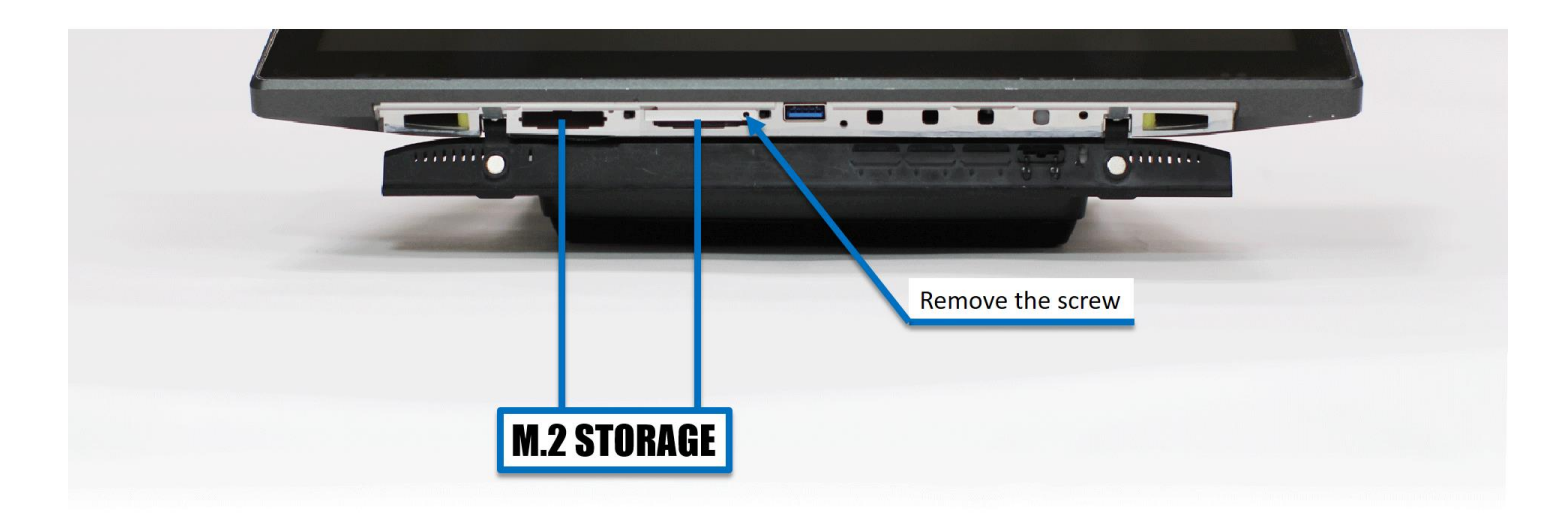

If you are using RAID, follow the below step. If not, skip this step. Make sure to flip the small switch to the right ► to turn off the power to the storage device. After the M.2 is inserted, flip the switch back to on <.</li>

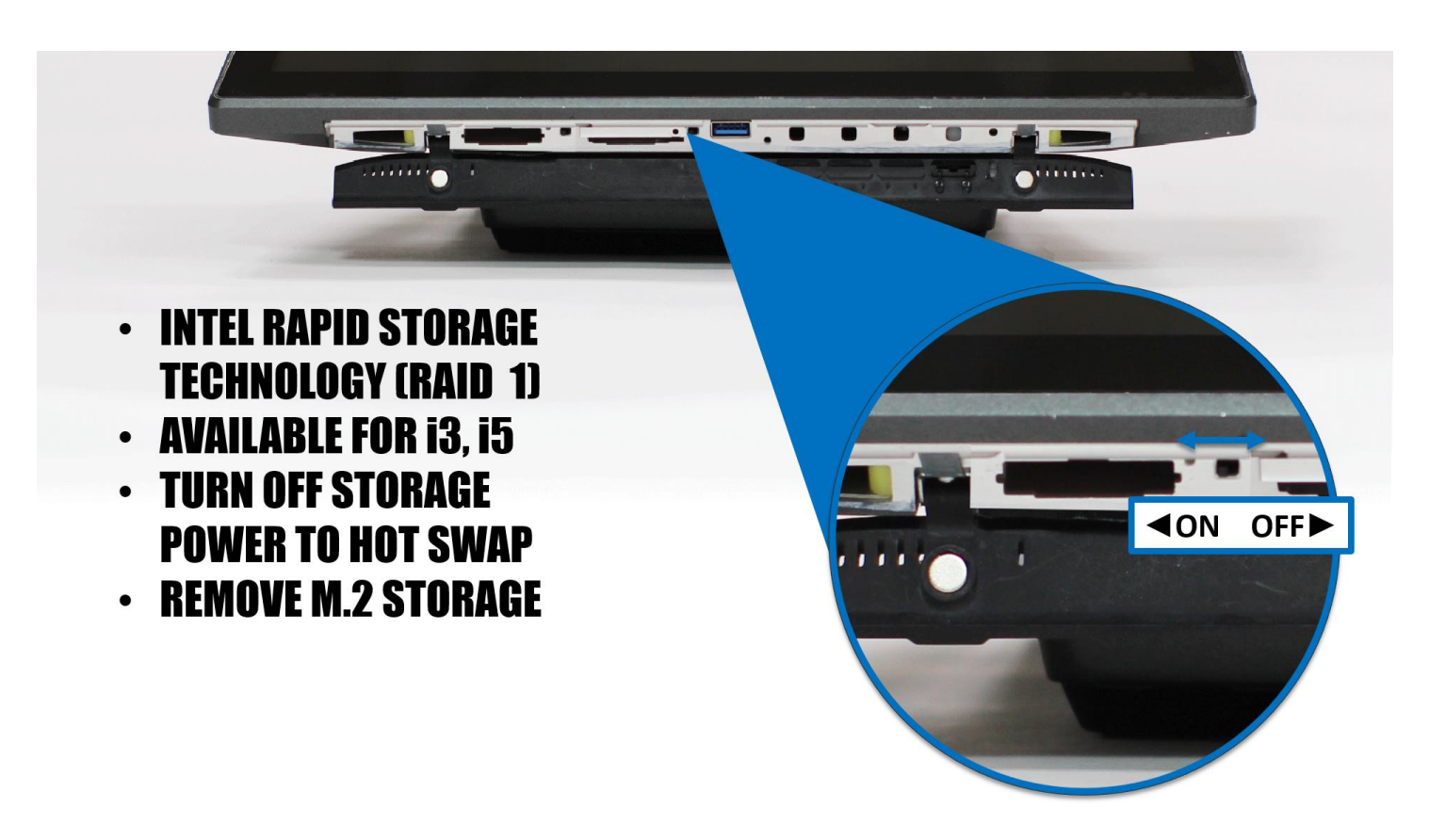

5. Flip open the handle and slowly pull out the M.2 Tray

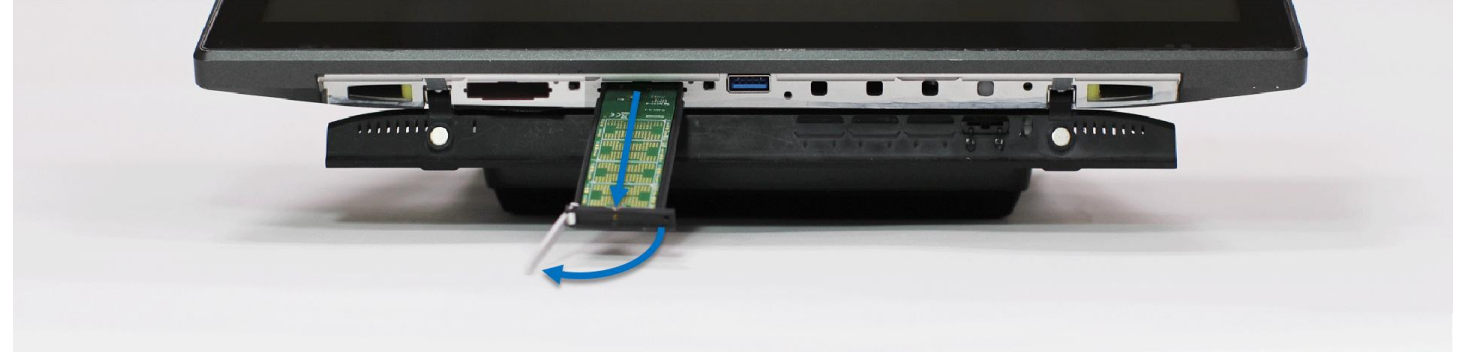

### Adding or removing M.2 from tray

Note: This image is taped on the M.2 tray for users to identify which direction to place the M.2 module as well as how to install the M.2.

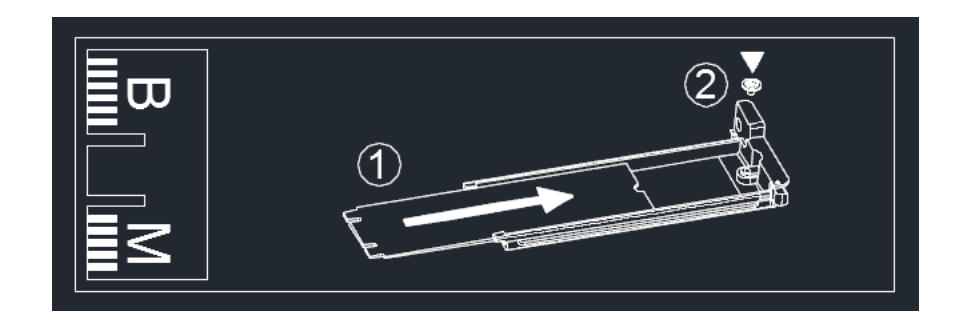

1. Remove Screw

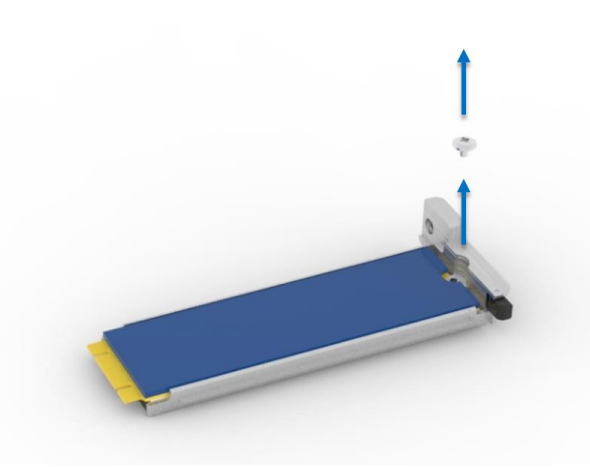

2. Slowly slide out the M.2 module

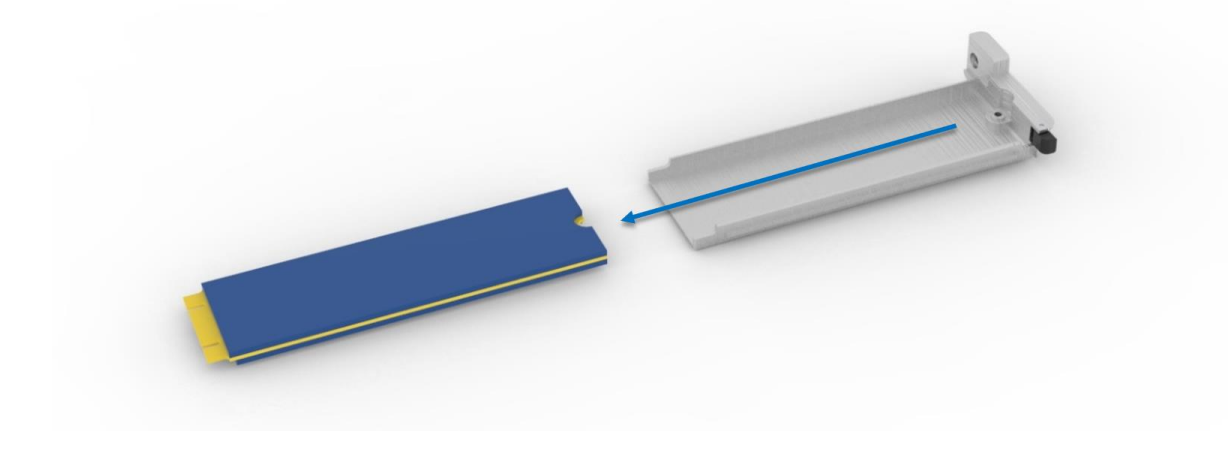

### Accessing the Motherboard

1. Remove the 3 screws as shown below

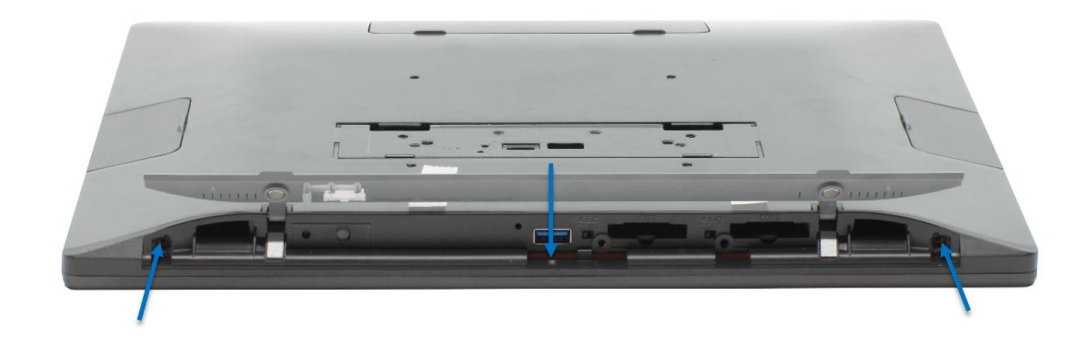

2. Remove the bottom plastic away from the aluminum chassis.

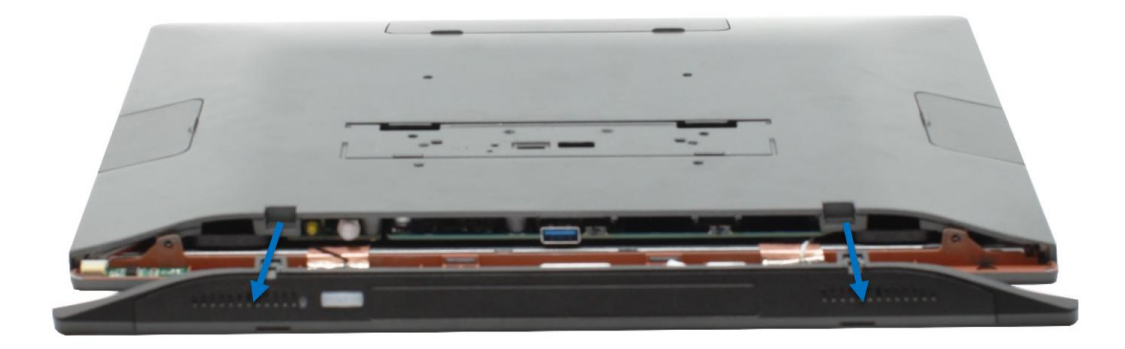

3. Slide the display module ~1cm as shown below

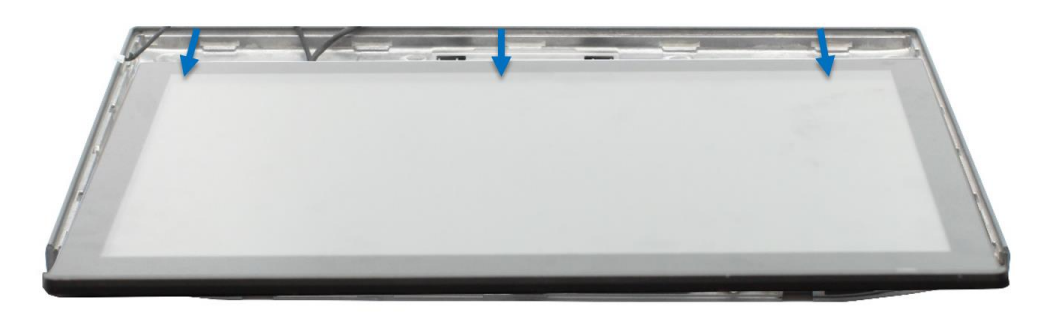

4. Lift the display up. There will be cables between the panel and motherboard. Reach your hand in and disconnect the cables on the motherboard.

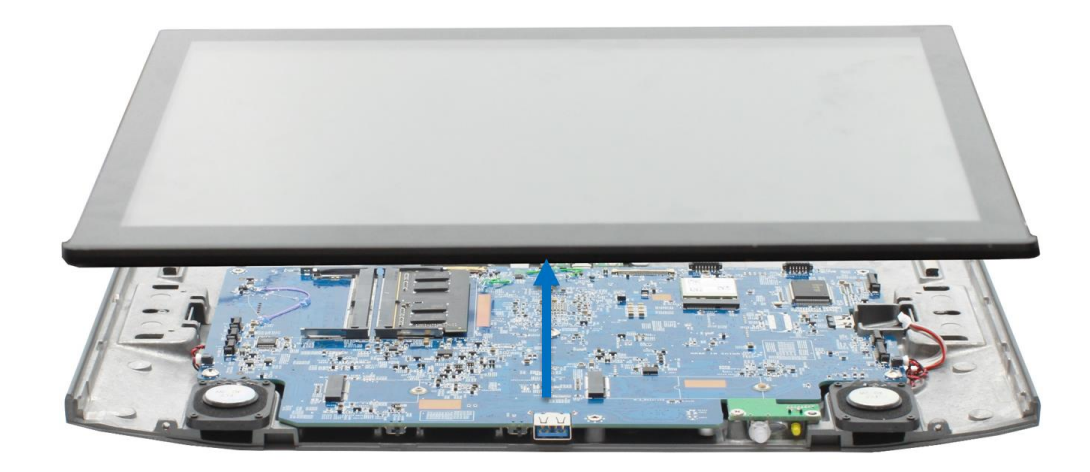

### Memory

1. Slightly pull to the memory socket to the left and right. The memory will pop up

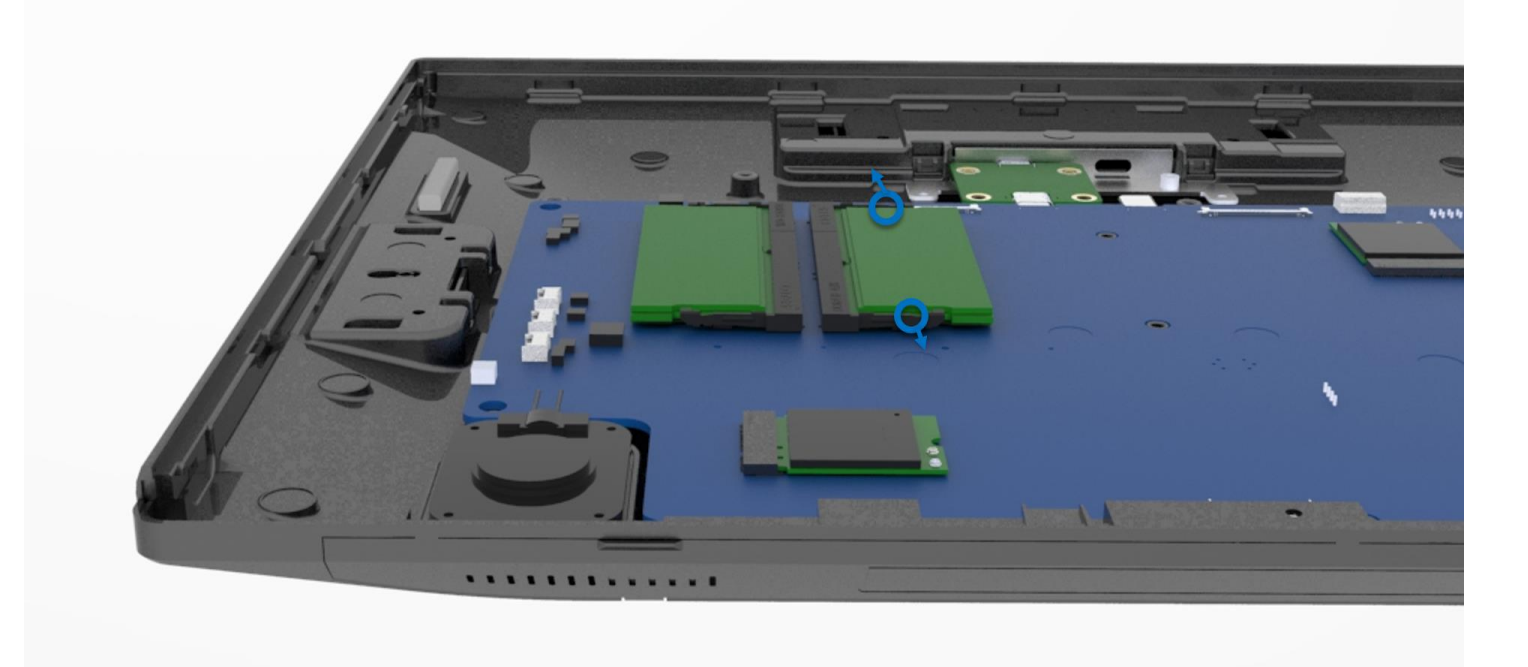

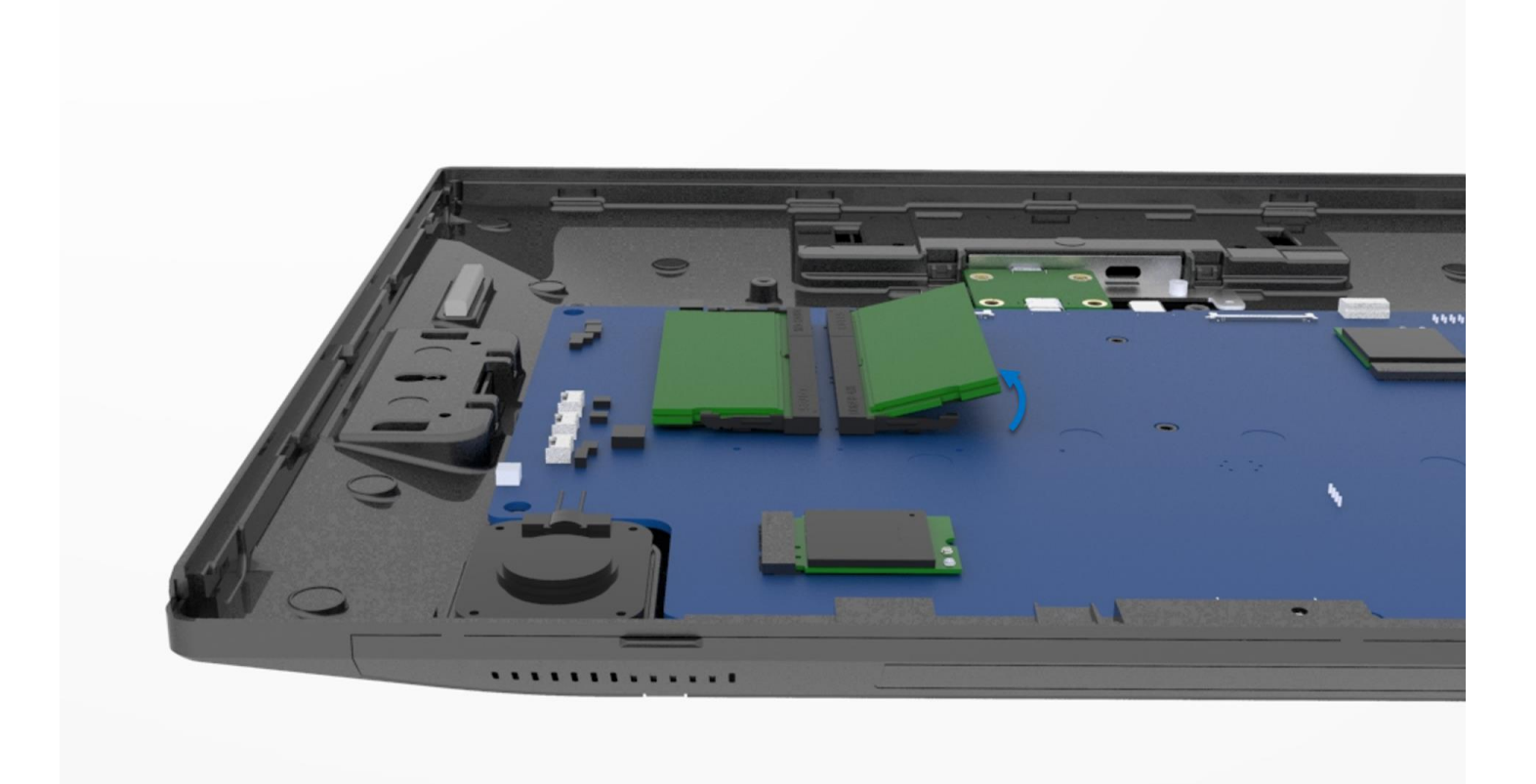

2. Remove the memory

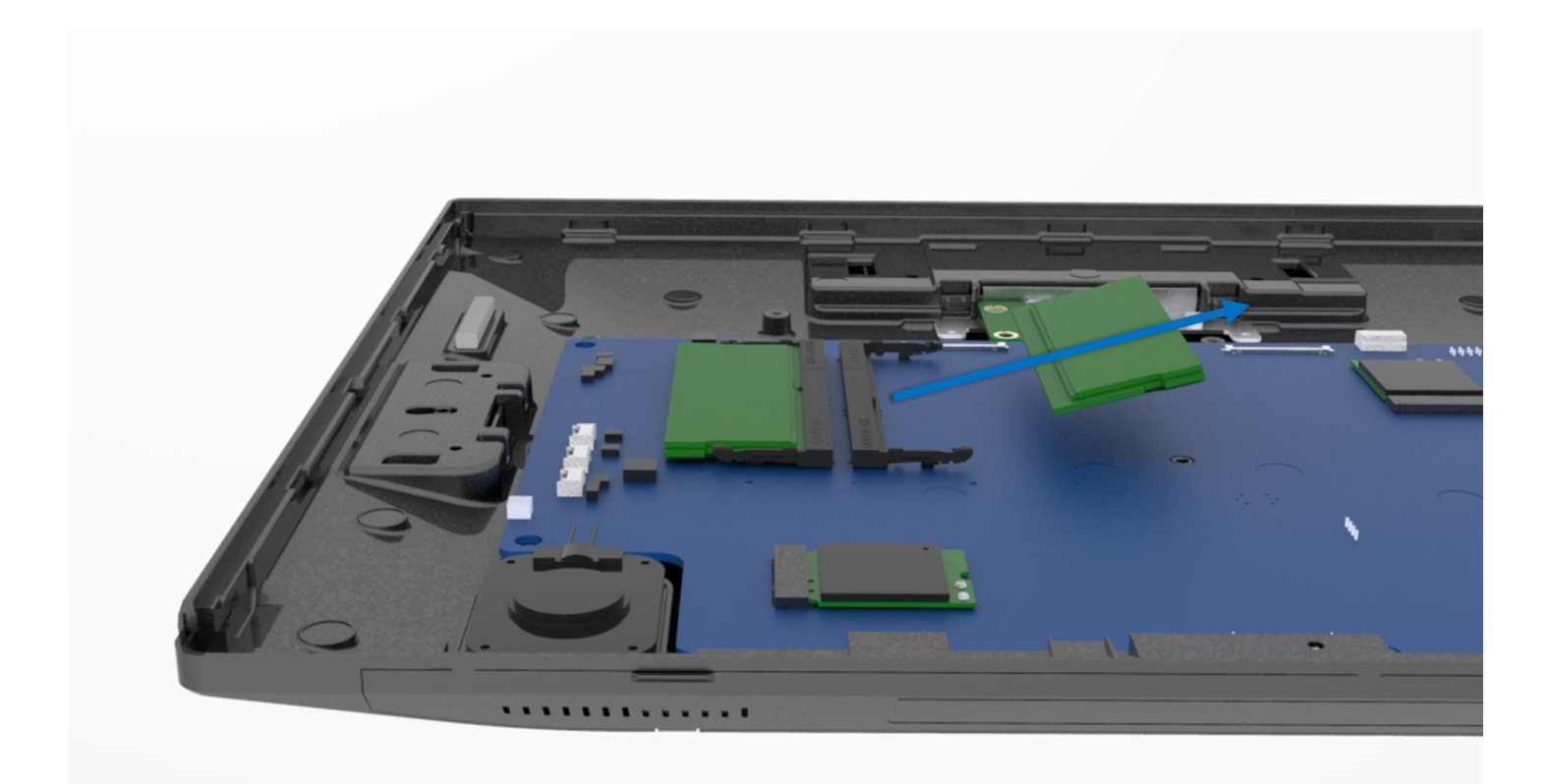

# **3. IO Board SDK Instruction**

### 1. Overview

This document describes about how to use the FEC IO Board SDK to control IO functions on FEC IO Board via serial interface. The FEC IO Board SDK support the DLL and EXE interface controlling IO on windows application

The IO functions are:

- COM A: RS232 Port A Enable/Disable, 5V/12V Setting
- COM B: RS232 Port B Enable/Disable, 5V/12V Setting
- Cash Drawer: Open, Get status
- USB Smart COM: Enable/Disable
- Reset SOM (Android System)
- Reset CCG4 USB Type-C Control IC

### 2. System Requirement & Installation

Supported Operating System(OS) Microsoft<sup>®</sup> Windows 10 IOT Enterprise LTSB

Installation

• Click [ FECIOBoardSDKSETUP.exe ]

| 名稱 ^                                   | 修改日期          | 類型             | 大小     |
|----------------------------------------|---------------|----------------|--------|
| 💼 FEC IOBoard SDK Integration Guide V0 | 2018/10/26 下午 | Microsoft Word | 43 KB  |
| FECIOBoardSDKSETUP.exe                 | 2018/10/26 下午 | 應用程式           | 296 KB |
|                                        |               |                |        |
|                                        |               |                |        |

• Once completed, click [ Close ]

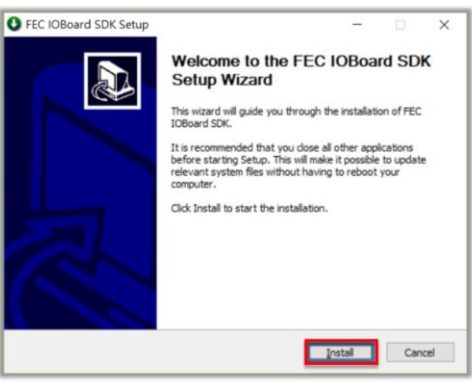

FEC IO Board SDK will installed in
 C:\Program Files(x86)\FEC\IOBoardSDK

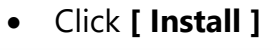

| FEC IOBoard SDK Setup             | - |     |
|-----------------------------------|---|-----|
| Installation Complete             |   | 100 |
| Setup was completed successfully. |   | 3   |
| Completed                         |   |     |
| Show details                      |   |     |
|                                   |   |     |
|                                   |   |     |
|                                   |   |     |
|                                   |   |     |
| ullsoft Install System v2.46      |   |     |
|                                   |   |     |

| * 本枝 | 奥姬崃 (C:) > Program Files (x86) > FEC > | IOBoardSDK v ( | · 授聘 IOBoards | SDK    |
|------|----------------------------------------|----------------|---------------|--------|
| ^    | 名稱                                     | 修改日期           | 類型            | 大小     |
|      | FEC_IOBoard_Utility.exe                | 2018/11/7 下午 0 | 應用程式          | 16 KB  |
|      | fec_xpos_ioboard_dll.dll               | 2018/9/25 下午 0 | 應用程式擴充        | 12 KB  |
|      | FEC_XPOS_IOBoard_Tester.exe            | 2018/9/25 下午 0 | 應用程式          | 15 KB  |
|      | 🛞 Uninstall.exe                        | 2018/11/19 下午  | 應用程式          | 160 KB |

### 3. DLL Interface for FEC IO Board SDK

FEC IO Board SDK provide DLL interface to control IO Board, the DLL name is fec\_xpos\_ioboard\_dll.dll.

| API Functions & definitions     |           |  |
|---------------------------------|-----------|--|
| #define CTL_COM_MODE_RI         | 0x00      |  |
| #define CTL_COM_MODE_DC         | 0x01      |  |
| #define CTL_COM_PWR_5V          | 0x02      |  |
| #define CTL_COM_PWR_12V         | 0x03      |  |
| #define CTL_CASH_OUT_LOW        | 0x04      |  |
| #define CTL_CASH_OUT_HIGH       | 0x05      |  |
| #define CTL_CASH_OUT_HIGH_200MS | 0x06      |  |
| #define CTL_CASH_PWRSEL_12V     | 0x07      |  |
| #define CTL_CASH_PWRSEL_24V     | 0x08      |  |
| #define CTL_SOM_RST_LOW         | 0x09      |  |
| #define CTL_SOM_RST_HIGH        | 0x10      |  |
| #define CTL_TYPEC_FW_RS_LOW     | 0x11      |  |
| #define CTL_TYPEC_FW_RS_HIGH    | 0x12      |  |
| #define CTL_SMART_COM_BYPASS    | 0x13      |  |
| #define CTL_SMART_COM_SMART_COM | 0x14      |  |
|                                 | • • • • • |  |

- DLLExport int SetComAMode(int mode)
- This function enable/disable the COM Port A power supply

Parameter: int mode:

CTL\_COM\_MODE\_RI (0x00): Disable COM A Power supply CTL\_COM\_MODE\_DC (0x01): Enable COM A Power supply

Return Value:

Fail: 1

Success: 0

DLLExport int SetComAPwr(int pwrmode)

### This function set the COM Port A power level to 5V or 12V

Parameter: int pwrmode: CTL\_COM\_PWR\_5V (0x02): Set to 5V CTL\_COM\_PWR\_12V (0x03) : Set to 12V Return Value: Fail: 1

### Success: 0

DLLExport int SetComBMode(int mode)

This function enable/disable the COM Port B power supply

Parameter:

int mode: CTL\_COM\_MODE\_RI (0x00): Disable COM B Power supply CTL\_COM\_MODE\_DC (0x01): Enable COM B Power supply Return Value:

Fail: 1

Success: 0

• DLLExport int SetComBPwr(int pwrmode)

This function set the COM Port B power level to 5V or 12V

Parameter:

int pwrmode:

CTL\_COM\_PWR\_5V (0x02): Set to 5V CTL\_COM\_PWR\_12V (0x03) : Set to 12V

Return Value:

Fail: 1

Success: 0

• DLLExport int SetCashDrawer1(int mode)

This function opens the Cash Drawer GPIO 1

Parameter:

int mode: CTL\_CASH\_OUT\_HIGH\_200MS (0x06): Open the cash drawer

Return Value:

Fail: 1

Success: 0

- DLLExport int SetCashDrawer2(int mode)
- This function opens the Cash Drawer GPIO 2

Parameter:

int mode:

CTL\_CASH\_OUT\_HIGH\_200MS (0x06): Open the cash drawer

**Return Value:** 

Fail: 1

Success: 0

• DLLExport int SetCashDrawerPwrSel(int pwrmode)

This function set the cash drawer power level

Parameter:

int pwrmode:

CTL\_CASH\_PWRSEL\_12V (0x07): Set to 12V

CTL\_CASH\_PWRSEL\_24V (0x08) : Set to 24V

Return Value:

Fail: 1

Success: 0

• DLLExport int GetCashDrawerStatus(BYTE \*byStatus)

This function gets the cash drawer status (Open or Close) Parameter:

BYTE \*byStatus: \*byStatus = 0: Close

| *byStatus = 1: Open                                                            |
|--------------------------------------------------------------------------------|
| Return Value:                                                                  |
| Fail: 1                                                                        |
| Success: 0                                                                     |
| <ul> <li>DLLExport int SetSomReset(int mode)</li> </ul>                        |
| This function reset the SOM Android system                                     |
| Parameter:                                                                     |
| int mode: Don't care (Set to 0~255)                                            |
| Return Value:                                                                  |
| Fail: 1                                                                        |
| Success: 0                                                                     |
| <ul> <li>DLLExport int SetSmartCom (int mode)</li> </ul>                       |
| This function set the Smart COM enable or bypass                               |
| Parameter:                                                                     |
| int mode:                                                                      |
| CTL_SMART_COM_BYPASS (0x13): Set Smart COM to bypass                           |
| CTL_SMART_COM_SMART_COM (0x14): Set Smart COM enable                           |
| Return Value:                                                                  |
| Fail: 1                                                                        |
| Success: 0                                                                     |
| <ul> <li>DLLExport int GetAllStatus(BYTE *byStatus)</li> </ul>                 |
| This function gets all the GPIO pin status on IO Board                         |
| Parameter:                                                                     |
| BYTE *byStatus:                                                                |
| 0 = low, 1 = high                                                              |
| byStatus [0], bit0> COMA_MODE                                                  |
| byStatus [0], bit1> COMA_PWR                                                   |
| bystatus [0], bit2> COMB_MODE                                                  |
| byStatus [0], bit3> COMB_PWR<br>byStatus [0], bit4 -> Cash Drawer CDIO0        |
| bystatus [0], bit4> CashDrawer_GPIO0<br>bystatus [0], bit5 -> CashDrawer GPIO1 |
| byStatus [0], bits> CashDiawei_GFIOT                                           |
| byStatus [0], bito> CASH_FWIGEL                                                |
| byStatus [0], bit -> SOM RST                                                   |
| byStatus [1], bit1> TYPEC FW RS                                                |
| byStatus [1], bit2> SMART COM                                                  |
| Return Value:                                                                  |
| Fail: 1                                                                        |
| Success: 0                                                                     |
| <ul> <li>DLLExport int GetFwVersion(BYTE * byVersion)</li> </ul>               |
| This function gets the FW version for IO Board FW.                             |
| byStatus [0] $\rightarrow$ High byte of the FW version number                  |
| byStatus [1] $\rightarrow$ Low byte of the FW version number                   |
| Return Value:                                                                  |
| Fail: 1                                                                        |
| Success: 0                                                                     |

### 4. Example for DLL Interface

FEC\_IOBoard\_Utility: Please refer the sample workspace: "FEC\_IOBoard\_Utility" create by Visual Studio 2015 for the sample code.

The screenshot for FEC\_IOBoard\_Utility:

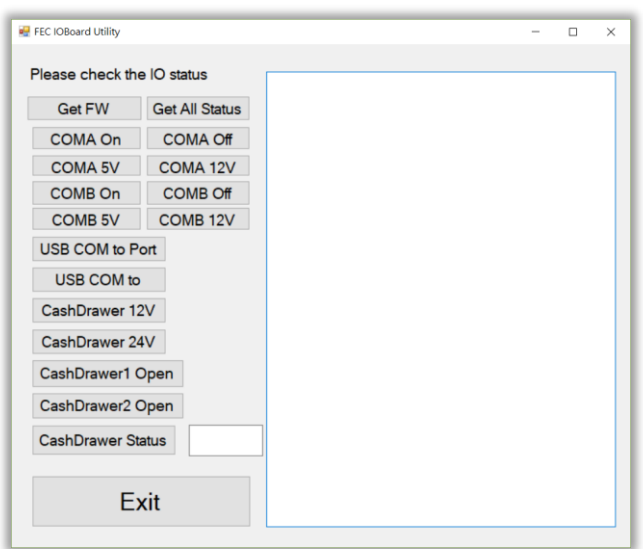

C#:

[DllImport("fec\_xpos\_ioboard\_dll", CharSet = CharSet.Unicode)]
public static extern int SetComAMode(int mode);
const int CTL\_COM\_MODE\_RI = 0x00;
const int CTL\_COM\_MODE\_DC = 0x01;
SetComAMode(CTL\_COM\_MODE\_RI);
SetComAMode(CTL\_COM\_MODE\_DC);

### 5. EXE Interface for FEC Cash Drawer SDK

Enable COM Port A Power

Set the COM Port A Power Enable with the parameter 1: "SetComAMode" & parameter 2: "enable" or "disable"

> FEC\_XPOS\_IOBoard\_Tester.exe SetComAMode enable

> FEC\_XPOS\_IOBoard\_Tester.exe SetComAMode disable

Enable / Disable the COM Port B Power

Set the COM Port B Power Enable / Disable with the parameter 1: "SetComBMode" & parameter 2: "enable" or "disable"

> FEC\_XPOS\_IOBoard\_Tester.exe SetComBMode enable

> FEC\_XPOS\_IOBoard\_Tester.exe SetComBMode disable

Set the COM Port A Power level

Set the COM Port A Power to 5v / 12v with the parameter 1: "SetComAPwr" & parameter 2: "5v" or "12v"

> FEC\_XPOS\_IOBoard\_Tester.exe SetComAPwr 5v

> FEC\_XPOS\_IOBoard\_Tester.exe SetComAPwr 12v

Open the Cash Drawer 1

Open the Cash Drawer 1 with the parameter 1: "SetCashDrawer1" & parameter 2: "activate"

> FEC\_XPOS\_IOBoard\_Tester.exe SetCashDrawer1 activate

Open the Cash Drawer 2 Open the Cash Drawer 2 with the parameter 1: "SetCashDrawer2" & parameter 2: "activate" > FEC\_XPOS\_IOBoard\_Tester.exe SetCashDrawer2 activate Set the Cash Drawer Power Level Set the Cash Drawer Power Level to 12v/24v with the parameter 1: "SetCashDrawerPwrSel" & parameter 2: "12v" or "24v" > FEC\_XPOS\_IOBoard\_Tester.exe SetCashDrawerPwrSel 12v > FEC\_XPOS\_IOBoard\_Tester.exe SetCashDrawerPwrSel 12v > FEC\_XPOS\_IOBoard\_Tester.exe SetCashDrawerPwrSel 24v Get the Cash Drawer Status Get the Cash Drawer Status with the parameter : "GetCashDrawerStatus" > FEC\_XPOS\_IOBoard\_Tester.exe GetCashDrawerStatus CashDrawer Status = 0 means close CashDrawer Status = 1 means open

Reset the SOM Reset the SOM Android system with the parameter : "SetSomReset" > FEC\_XPOS\_IOBoard\_Tester.exe SetSomReset

Set the Smart COM enable/bypass

Set the Smart COM enable/bypass with the parameter 1: "SetSmartCom" & parameter 2: "enable" or "disable"

> FEC\_XPOS\_IOBoard\_Tester.exe SetSmartCom enable> FEC\_XPOS\_IOBoard\_Tester.exe SetSmartCom disable

# 4. Software

### **Developers Guide for Serial Communications**

This document is intended for developers creating products based on the CP210x USB to UART Bridge Controller. It provides information about serial communications and how to obtain the port number for a specific CP210x device. Code samples are provided for opening, closing, configuring, reading, and writing to a COM port. Also included is a Get PortNum function that can be copied and used to determine the port number on a CP210x device by using its Vendor ID (VID), Product ID (PID), and serial number.

### **Opening a COM Port**

Before configuring and using a COM port to send and receive data, it must first be opened. When a COM port is opened, a handle is returned by the CreateFile() function that is used from then on for all communication. Here is example code that opens COM3:

```
HANDLE hMasterCOM = CreateFile("\\\\\\COM3",
GENERIC_READ | GENERIC_WRITE,
0,
0,
0,
OPEN_EXISTING,
FILE_ATTRIBUTE_NORMAL | FILE_FLAG_OVERLAPPED,
0);
```

The first parameter in the **CreateFile()** function is a string that contains the COM port number to use. This string will always be of the form **\\\\.\COMX** where 'X' is the COM port number to use. The second parameter contains flags describing access, which will be **GENERIC\_READ** and **GENERIC\_WRITE** for the example in this document, and allows both read and write access. Parameters three and four must always be 0, and the flag in parameter five must always be **OPEN\_EXISTING** when using **CreateFile()** for COM applications. The sixth parameter should always contain the **FILE\_ATTRIBUTE\_NORMAL** flag. In addition, the **FILE\_FLAG\_OVERLAPPED** is an optional flag that is used when working with asynchronous transfers (this option is used for the example in this document). If overlapped mode is used, functions that read and write to the COM port must specify an OVERLAPPED structure identifying the file pointer, which is demonstrated in the sections **Purging the COM Port** and **Saving the COM Port's Original State** (more information on overlapped I/O is located at <u>https://msdn.microsoft.com/en-us/library/windows/desktop/ms686358(v=vs.85).aspx</u>). The seventh, and last, parameter must always be 0.

If this function returns successfully, then a handle to the COM port will be assigned to the HANDLE variable. If the function fails, **then INVALID\_HANDLE\_VALUE** will be returned. Upon return, check the handle and if it is valid, then prepare the COM port for data transmission.

### Preparing an Open COM Port for Data Transmission

Once a handle is successfully assigned to a COM port, several steps must be taken to set it up. The COM port must first be purged and its initial state should be retrieved. Then the COM port's new settings can be assigned and set up by a device control block (DCB) structure (more information is provided on the DCB structure in the section **Setting up a DCB Structure to Set the New COM State** and at <u>https://msdn.microsoft.com/en-us/library/windows/desktop/aa363214(v=vs.85).aspx</u>).

### **Purging the COM Port**

First, the COM port should be purged to clear any existing data going to or from the COM port using the **PurgeComm()** function:

PurgeComm(hMasterCOM, PURGE\_TXABORT | PURGE\_RXABORT | PURGE\_TXCLEAR | PURGE\_RXCLEAR);

The first parameter in the **PurgeComm()** function is a handle to the open COM port that will be purged. The second parameter contains flags that further describe what actions should be taken. All

four flags, **PURGE\_TXABORT, PURGE\_RXABORT, PURGE\_TXCLEAR**, and **PURGE\_RXCLEAR** should always be used. The first two flags terminate overlapped write and read operations, and the last two flags clear the output and input buffers.

If this function returns successfully then a non-zero value is returned. If the function fails, then it returns 0. Upon return, check the return value; if it is non-zero, continue to set up the COM port (more information on the PurgeComm() function is located at <u>https://msdn.microsoft.com/en-us/library/windows/desktop/aa363428(v=vs.85).aspx</u> ).

### Saving the COM Port's Original State

Since the COM port settings can be modified to meet different needs, it is good practice to obtain the COM port's current state and

store it so that when the COM port is closed, the COM port can be restored back to its original state. This can be done using the **GetCommState()** function:

DCB dcbMasterInitState; GetCommState(hMasterCOM, &dcbMasterInitState);

The first parameter in the **GetCommState()** function is a handle to the open COM port to obtain settings from. The second parameter is an address to a DCB structure to store the COM port's settings. This DCB structure should also be used as the initial state when specifying new settings for the COM port (see section **Setting up a DCB Structure to Set the New COM State**). If this function returns successfully then a non-zero value is returned. If the function fails, then it returns 0. Upon return, check the return value; if it is non-zero, continue to set up the COM port (more information on the **GetCommState()** function is located at <u>https://msdn.microsoft.com/enus/library/windows/desktop/aa363260(v=vs.85).aspx</u>).

### Setting up a DCB Structure to Set the New COM State

All of a COM port's settings are stored in a DCB structure. In section Saving the COM Port's Original State a DCB structure was retrieved that contained the initial settings of the COM port by using the **GetCommState()** function. To change a COM port's settings, a DCB structure must be created and filled out with the desired settings. Then the **SetCommState()** function can be used to activate those settings:

DCB dcbMaster = dcbMasterInitState;

dcbMaster.BaudRate = 57600; dcbMaster.Parity = NOPARITY; dcbMaster.ByteSize = 8; dcbMaster.StopBits = ONESTOPBIT;

SetCommState(hMasterCOM, &dcbMaster);

### Delay(60);

Here a new DCB structure dcbMaster has been initialized to **dcbMasterInitState**, which are the current settings of the COM port. After it has been initialized to the current settings, new settings can be assigned.

### **Baud Rate**

The baud rate property is set to 57600 bps, but can be set to any of the baud rates supported by the CP210x. (See the current datasheet for the list of supported baud rates for the CP210x.)

### Parity

The parity is set to NOPARITY, however it can also be set to ODDPARITY, EVENPARITY, SPACEPARITY, and MARKPARITY if supported by the CP210x. (See the current data sheet for the list of supported parities for the CP210x.)

### **Byte Size**

The byte size is set to 8, so there are 8 data bits in every byte of data sent. This can also be set to 5, 6, or 7 if supported by the

CP210x. (see the data sheet for the list of supported byte sizes for the CP210x.)

### **Stop Bits**

The stop bits are set to ONESTOPBIT, but could also be set to TWOSTOPBITS or ONE5STOPBITS (1.5). (See the current data sheet for the list of supported stop bits for the CP210x.) All combinations of data and stop bits can be used except for the combination of 5 data bits with 2 stop bits and the combination of 6, 7, or 8 data bits with 1.5 stop bits. After each of these settings is set to the desired value, the **SetCommState()** function can be called to set up the COM port. The first parameter in the **SetCommState()** function is a handle to the open COM port to change the settings on. The second parameter is an address to a DCB structure containing the COM port's new settings (more information on serial settings using DCB structures is located at <a href="https://msdn.microsoft.com/en-us/library/windows/desktop/aa363214(v=vs.85).aspx">https://msdn.microsoft.com/en-us/library/windows/desktop/aa363214(v=vs.85).aspx</a>

If this function returns successfully, a non-zero value is returned. If the function fails, it returns 0. Upon return, check the return value; if it is non-zero, delay for 60 ms to allow time for the settings to change and then continue to set up the COM port. This delay is not required; however, a conservative time of 60 ms is good practice to ensure that the settings are changed before any other operations take place.

### **Transmitting Data Across the COM Port**

Once the COM port is successfully opened and configured, data can be written or read.

### Writing Data

There are several things that need to happen in a write, so it is a good idea to create a function for the writes to be called whenever a write must occur. Here is an example of a write function:

```
bool WriteData(HANDLE handle, BYTE* data, DWORD length, DWORD* dwWritten)
        bool success = false;
        OVERLAPPED o = \{0\};
        o.hEvent = CreateEvent(NULL, FALSE, FALSE, NULL);
        if (!WriteFile(handle, (LPCVOID)data, length, dwWritten, &o))
                if (GetLastError() = = ERROR IO PENDING)
                        if (WaitForSingleObject(o.hEvent, INFINITE) == WAIT_OBJECT_0)
                                if (GetOverlappedResult(handle, &o, dwWritten, FALSE))
                                success = true;
        }
        Else
               success = true;
        if (*dwWritten != length)
                success = false;
        CloseHandle(o.hEvent);
        return success;
```

The parameters passed in to this function are the handle to an open COM port, a pointer to an array of bytes that will be written, the number if bytes that are in the array, and a pointer to a variable to store and return the number of bytes written. Two local variables are declared at the beginning of the function: a bool named success that will store the success of the write (this is initialized to false, and only set true when the write succeeds) and an overlapped object o which is passed to the **WriteFile()** function and alerts if the transfer is complete or not (this is always initialized to {0} before the **hEvent** is assigned). Creating an event with the **CreateEvent (NULL, FALSE, FALSE, NULL)** function sets the **hEvent** property of o to prepare it to be passed to the **WriteFile()** function (more information on CreateEvent() is located at <u>https://msdn.microsoft.com/en-us/library/windows/desktop/ms682396(v=vs.85).aspx</u>).

Next, the **WriteFile()** function is called with the handle, data, length of the data, and variable to store the amount of data that was written (more information on **WriteFile()** is located at <a href="https://msdn.microsoft.com/en-us/library/windows/desktop/aa365747(v=vs.85).aspx">https://msdn.microsoft.com/en-us/library/windows/desktop/aa365747(v=vs.85).aspx</a> ). If this function returns successfully, a non-zero value is returned. If the function fails, it returns 0. The if statement will determine if the write succeeded and if it did not, the last error is retrieved to see if there really was an error or the write just wasn't finished. If **ERROR\_IO\_PENDING** is returned then object o is then waited on until either the write finishes or fails (if something other than **ERROR\_IO\_PENDING** is returned by the **GetLastError()** function, then there is the possibility of surprise removal; see section

**Application Design Notes** for comments on surprise removal). When the wait is over, the result is obtained so that the amount of bytes written is updated. The success variable will then be assigned with the appropriate value, and the handle of **o.hEvent** is closed. Then the amount of bytes written is checked, and finally the function returns the success of the write, which will be true if the write successfully completed.

### **Reading Data**

There are several things that need to happen in a read, so it is a good idea to create a function for the reads to be called whenever a read must occur. Here is an example of a read function: bool ReadData(HANDLE handle, BYTE\* data, DWORD length, DWORD\* dwRead, UINT timeout)

```
bool success = false;
OVERLAPPED o = {0};
o.hEvent = CreateEvent(NULL, FALSE, FALSE, NULL);
if (!ReadFile(handle, data, length, dwRead, &o))
{
    if (GetLastError() == ERROR_IO_PENDING)
        if (WaitForSingleObject(o.hEvent, timeout) == WAIT_OBJECT_0)
            success = true;
        GetOverlappedResult(handle, &o, dwRead, FALSE);
}
else
    success = true;
CloseHandle(o.hEvent);
return success;
```

The parameters passed in to this function are the handle to an open COM port, a pointer to an array of bytes that will be read, the number if bytes that are in the array, a pointer to a variable to store and return the number of bytes read, and a timeout value. Two local variables are declared at the beginning of the function: a bool named success that will store the success of the read (this is initialized to false, and only set true when the read succeeds), and an overlapped object o which is passed to the **ReadFile()** function and alerts if the transfer is complete or not (this is always initialized to {0} before the **hEvent** is assigned). Creating an event with the **CreateEvent(NULL, FALSE, FALSE, NULL)** function sets the **hEvent** property of o to prepare it to be passed to the ReadFile() function (more information on **CreateEvent()** is located at

https://msdn.microsoft.com/enus/library/windows/desktop/ms682396(v=vs.85).aspx ).

Next, the **ReadFile()** function is called with the handle, data, length of the data, and variable to store the amount of data that was written (more information on the **ReadFile()** function is located at <u>https://msdn.microsoft.com/en-us/library/windows/desktop/aa365467(v=vs.85).aspx</u>). If this function returns successfully then a non-zero value is returned. If the function fails, then it will return 0.

The if statement will determine if the write succeeded and if it didn't, the last error is retrieved to see if there really was an error or the write just wasn't finished. If **ERROR\_IO\_PENDING** is returned then object o is then waited on until either the write finishes or fails (if something other than **ERROR\_IO\_PENDING** is returned by the **GetLastError()** function, then there is the possibility of surprise removal; see section **Application Design Notes** for comments on surprise removal). When the wait is over, the result is obtained so that the amount of bytes read is updated. The success variable will then be assigned with the appropriate value, and the handle of **o.hEvent** is closed. Finally, the function returns the success of the read, which will be true if the read successfully completed.

### **Closing the COM Port**

After all communication is finished, then the COM port should then be closed. First, the COM port should be set back to its initial state, and then the handle to the COM port should be closed and set to an invalid handle. Example code is shown below:

SetCommState(hMasterCOM, &dcbMasterInitState);

Delay(60);

CloseHandle(hMasterCOM); hMasterCOM = INVALID\_HANDLE\_VALUE;

**The SetCommState()** function works the same as described in section **Setting up a DCB Structure to Set the New COM State**. A delay of 60 ms is used to make sure the settings have time to be set. Finally the device is closed using the **CloseHandle()** function. This function just takes in the handle of the COM port. After this function is called, it is important to set the variable to an **INVALID\_HANDLE\_VALUE**.

### **Sample Program to Demonstrate Serial Communications**

Included in the AN197 software package is a directory named CP210xSerialTest which contains the source code and executables for a Visual Studio project that makes use of all the serial communication functions described in section **Preparing an Open COM Port for Data Transmission**, section **Transmitting Data Across the COM Port**, and section **Closing the COM Port**. The program is a basic dialog based application that accepts two COM port numbers, and then will send a test array of 64 bytes of data back and forth between them.

### **Application Design Notes**

The functions used in sections Preparing an Open COM Port for Data Transmission, Transmitting Data Across the COM Port, and section Closing the COM Port are Windows COMM API functions. The examples provided are just samples of the recommended way of dealing with serial communication. For more specific information on these functions, see the MSDN website at:

### https://msdn.microsoft.com/enus/library/ff802693.aspx.

It should also be noted that the **SetCommState()** function does not save the settings between opening and closing the COM port. As stated before, it is good practice to get the current settings after the COM port is opened, and then restore them before it is closed. All of the functions here will return an error code. It is a good idea to nest these functions in order to catch errors if they occur by using the **GetLastError()** function. This will also solve any surprise removal problems by allowing the discovery of an invalid handle to be found and dealt with. The example application (CP210xSerialTest) has several cases that will detect surprise removal. In this example, there are checks on every function to make sure that the return code is true. If it is not, then it will display where the error occurred in the output window. As long as correct and supported settings are passed to the functions they should execute normally. Most failures can occur from having an **INVALID\_HANDLE\_VALUE**, however, the handles must be set to this value after a surprise removal occurs. Because regular COM ports will always be visible, then data can always be written to them successfully, even if there is no way to read it. However, because the CP210x is a virtual COM port, if the device is removed, then the handle that it uses becomes invalid when trying to write to it. If for some reason the CP210x device is unplugged the write will fail and ERROR OPERATION ABORTED will be returned by GetLastError(). When this happens, the handle needs to be closed and then set to **INVALID HANDLE VALUE**. Alternatively, a regular COM port can always be read from, but if there is no data then it will time out. When using the CP210x as the virtual COM port and it is removed before a read occurs, then the read will fail and ERROR ACCESS DENIED will be returned by GetLastError().

Again when this happens, the handle needs to be closed and then set to **INVALID\_HANDLE\_VALUE**.

### **Enable and Disable Ambient Light and Proximity Sensor**

There are three ways to enable or disable the 2in1 sensor.

### 1. Utility Batch File

File is located in your Driver CD

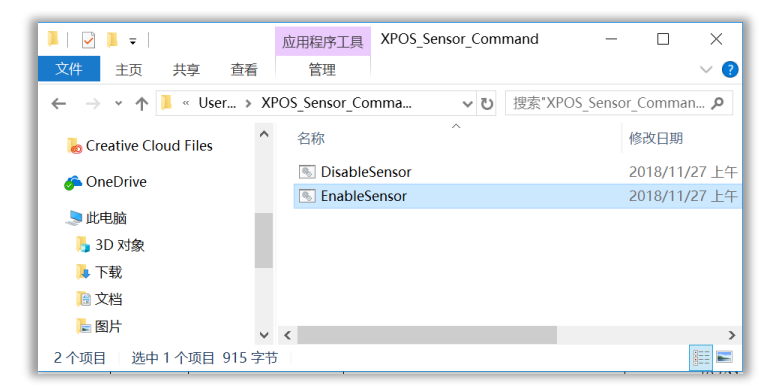

### 2. BIOS

- 1. Start up the system
- 2. Press [ Delete ] during startup to enter BIOS

3. Under Advanded > Sensor Device Configuration click Disabled to turn off, Sensor 1 to turn on proximity and anmbient light sensor. Sensor 2 has no function.

Note: Sensor Service and BIOS Sensor settings both need to be on to work

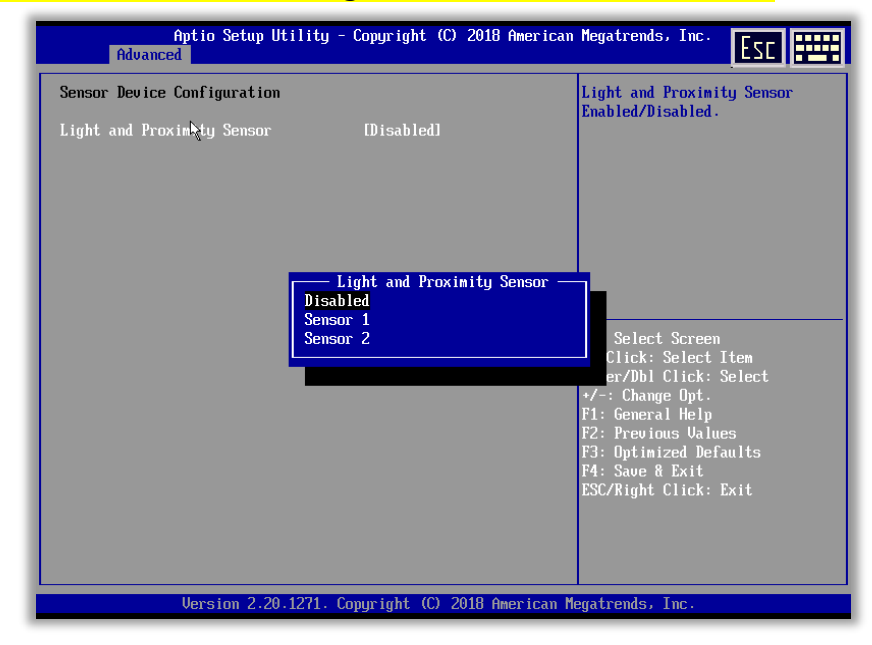

### 3. Windows 10 OS

1. Under Computer Management go under Services and Applications to click on [ Services ]

2. Click on [ Sensor Service ]

| Computer Management        |                                                                            |                                |               |         |          |                | x I |
|----------------------------|----------------------------------------------------------------------------|--------------------------------|---------------|---------|----------|----------------|-----|
| ile Action View Help       |                                                                            |                                |               |         |          |                |     |
| • 🔿 🙍 📆 🖕                  |                                                                            |                                |               |         |          |                |     |
| Computer Management (Local | O. Services                                                                | Actions                        |               |         |          |                |     |
| System Tools               | Sensor Service                                                             | Name                           | Description   | Status  | Startu ^ | Services       | -   |
| > Vent Viewer              |                                                                            | 🧠 Retail Demo Service          | The Retail D  |         | Manu     | More Actions   | ,   |
| > 😥 Shared Folders         | Start the service                                                          | Routing and Remote Access      | Offers routi  |         | Disabl   | Sentor Sentice |     |
| > 👰 Local Users and Groups |                                                                            | RPC Endpoint Mapper            | Resolves RP   | Running | Autor    | Mars Asting    |     |
| > (N) Performance          | Description:                                                               | Secondary Logon                | Enables star  |         | Manu     | More Actions   | ,   |
| Device Manager             | different sensors' functionality.                                          | Secure Socket Tunneling Pr     | Provides su   | 0       | Manu     |                |     |
| Disk Management            | Manages Simple Device Orientation                                          | Security Accounts Manager      | The WSCSV     | Running | Autor    |                |     |
| Services and Applications  | (SDO) and History for sensors. Loads<br>the SDO sensor that reports device | Sensor Data Sensice            | Deliver: dat  | Kunning | Manu     |                |     |
| G Services                 | orientation changes. If this service is                                    | Sensor Monitoring Service      | Monitors va   |         | Autor    |                |     |
| 🗃 WMI Control              | stopped or disabled, the SDO sensor                                        | Sensor Service                 | A service fo  |         | Manu     |                |     |
|                            | rotation will not occur. History                                           | 🖏 Server                       | Supports fil  | Running | Autor    |                |     |
|                            | collection from Sensors will also be                                       | 🥋 Shared PC Account Manager    | Manages pr    |         | Disabl   |                |     |
|                            | stopped.                                                                   | 🥋 Shell Hardware Detection     | Provides no   | Running | Autor    |                |     |
|                            |                                                                            | Smart Card                     | Manages ac    |         | Disabl   |                |     |
|                            |                                                                            | Smart Card Device Enumera      | Creates soft  |         | Manu     |                |     |
|                            |                                                                            | Smart Card Removal Policy      | Allows the s  |         | Manu     |                |     |
|                            |                                                                            | SNMP Trap                      | Receives tra  |         | Manu     |                |     |
|                            |                                                                            | Software Protection            | Enables the   |         | Autor    |                |     |
|                            |                                                                            | Spot Verifier                  | Verifies pote |         | Manu     |                |     |
|                            |                                                                            | SSDP Discovery                 | Discovers n   | Running | Manu     |                |     |
|                            |                                                                            | Still Image Acquisition Events | Provides re   | Kunning | Manu     |                |     |
|                            |                                                                            | Storage Service                | Drovides en   | Running | Manu     |                |     |
|                            |                                                                            | Storage Tiers Management       | Ontimizes t   | riannig | Manu     |                |     |
|                            |                                                                            | Superfetch                     | Maintains a   | Running | Autor    |                |     |
|                            |                                                                            | Sync Host_2ebd6                | This service  | Running | Autor    |                |     |
|                            |                                                                            | System Event Notification S    | Monitors sy   | Running | Autor 🗸  |                |     |
|                            |                                                                            | <                              |               |         | >        |                |     |
| >                          | Extended Standard                                                          |                                |               |         |          | 1              |     |

3. Sensor Services Properties make sure the "Startup type" is set to Automatic.

### Click [ Start ] [ Apply ] [ OK ]

| Sensor Service Pro                                                                    | perties (Local Computer)                                                                                  | × |  |  |  |  |
|---------------------------------------------------------------------------------------|----------------------------------------------------------------------------------------------------|---|--|--|--|--|
| General Log On                                                                        | Recovery Dependencies                                                                                     |   |  |  |  |  |
| Service name:                                                                         | SensorService                                                                                             |   |  |  |  |  |
| Display name:                                                                         | Sensor Service                                                                                            |   |  |  |  |  |
| Description:                                                                          | A service for sensors that manages different sensors'<br>functionality. Manages Simple Device Orientation |   |  |  |  |  |
| Path to executabl                                                                     | e:                                                                                                    |   |  |  |  |  |
| C:\Windows\syste                                                                      | em32\svchost.exe -k LocalSystemNetworkRestricted                                                          | . |  |  |  |  |
| Startup type:                                                                         | Automatic ~                                                                                               |   |  |  |  |  |
| Service status:                                                                       | Stopped                                                                                                   |   |  |  |  |  |
| Start Stop Pause Resume                                                               |                                                                                                    |   |  |  |  |  |
| You can specify the start parameters that apply when you start the service from here. |                                                                                                    |   |  |  |  |  |
| Start parameters:                                                                     |                                                                                                    |   |  |  |  |  |
|                                                                                       |                                                                                                    |   |  |  |  |  |
|                                                                                       | OK Cancel Apply                                                                                           |   |  |  |  |  |
|                                                                                       |                                                                                                    | _ |  |  |  |  |

### **Control the Sensor Timing**

1. In the command prompt, type regedit and click enter

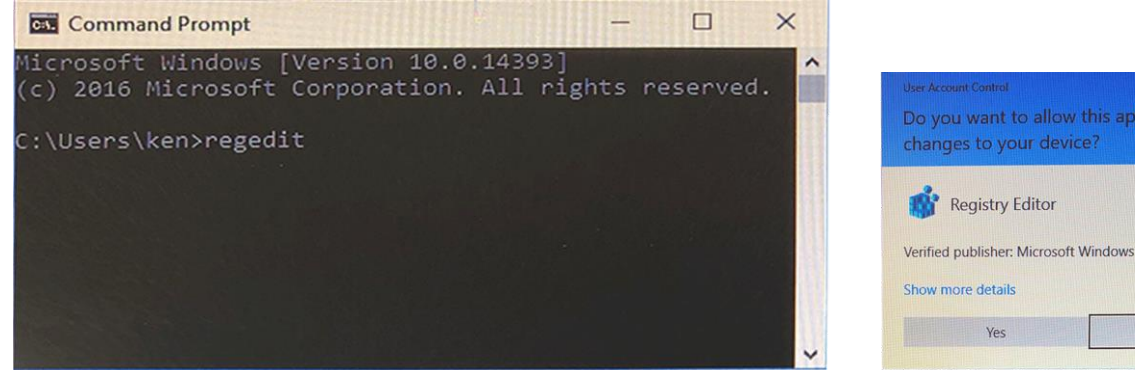

 Locate the following folder through this path HKEY\_LOCAL\_MACHINE >SOFTWARE > Microsoft > Windows NT > CurrentVersion > AdaptiveDisplayBrightness > {23B44AF2-78CE-4943-81DF-89817E8D23FD}

No

 $\times$ 

3. Click on CRI then the radio head decimal and change the number to the desired timing (ex 3000 is approximately 3 seconds, 10000 is around 10 seconds)

| ) Value 🛛 🗙 |
|-------------|
|             |
|             |
| Base        |
|             |
| Decimal     |
| OK Cancel   |
|             |

4. The sensor needs to be deactivated then reactivated under Computer Management > Sensor Services

| Computer Management File Action Very Help Computer Management File Action Very Help Computer Management File Action File Action File File Action File Action File Action File File Action File Action File Action File File Action File Action File Action File Action File File Action File Action File Action File File Action File Action File Action File Action File Action File Action File Action File Action File Action File Action File Action File Action File Action File Action File Action File Action File Action File Action File Action File Action File Action File Action File Action File Act       |                                                                 |                                                                               |                                                |                             |         |              |                |   |                                                                                                    |
|----------------------------------------------------------------------------------------------------|-----------------------------------------------------------------|-------------------------------------------------------------------------------|------------------------------------------------|-----------------------------|---------|--------------|----------------|---|----------------------------------------------------------------------------------------------------|
| File       Action       Second       Second                                                                                                    | Computer Management                                             |                                                                               |                                                |                             |         |              | - 0            | × | Sensor Service Properties (Local Computer)                                                                                                    |
| Compared Management Locs     Service Analyses     Compared Management Locs     Service Service     Service Service     Se           | File Action View Help                                           |                                                                               |                                                |                             |         |              |                |   |                                                                                                    |
| <ul> <li>Compared Musagement Loc V<br/>System Todes<br/>Service Service</li> <li>Service Service</li> <li>Service Service Service</li> <li>Service Service Service</li> <li>Service Service Service</li> <li>Service Service Service</li> <li>Service Service Service</li> <li>Service Service Service</li> <li>Service Service Service</li> <li>Service Service Service</li> <li>Service Service Service</li> <li>Service Service Service</li> <li>Service Service Service</li> <li>Service Service Service</li> <li>Service Service Service Service</li> <li>Service Service Service Service</li> <li>Service Service Service</li> <li>Service Service Service Service</li> <li>Service Service Service Service Service</li> <li>Service Service Service Service Service</li> <li>Service Service Service Service Service</li> <li>Service Service S</li></ul>                                                                                                    | 🔶 🏟 🙇 📷 🖾 🗟                                                     | 2 📷 🕨 🗉 H 🕪                                                                   |                                                |                             |         |              |                |   | General Log On Recovery Dependencies                                                                                                    |
| Construction     Construction     C           | 🌆 Computer Management (Local                                    | O. Services                                                                   |                                                |                             |         |              | Actions        |   |                                                                                                    |
| Berry Viewer     Breit Steern's een     Berry Viewer     Breit Steern's een     Berry Viewer     Berry Viewer     Berry            | System Tools     Task Scheduler                                 | Sensor Service                                                                | Name                                           | Description                 | Status  | Startu ^     | Services       | • | Service name: SensorService                                                                                                    |
| Bardel older     Construction     Construction     C           | > 🛃 Event Viewer                                                | Start the service                                                             | Retail Demo Service                            | The Retail D                |         | Manu         | More Actions   |   | Display name: Sensor Service                                                                                                    |
| Berchanger     Bordenmarker     Bordenmarker     Bor           | Shared Folders                                                  |                                                                               | RPC Endpoint Mapper                            | Resolves RP                 | Running | Autor        | Sensor Service | • |                                                                                                    |
| Consistent and a second state of the second state of the seco           | > (S) Performance                                               | Description:<br>A service for sensors that manages                            | Secondary Logon     Secure Socket Tunneling Pr | Enables star<br>Provides su |         | Manu<br>Manu | More Actions   | • | Description: A service for sensors that manages different sensors'<br>functionality. Manages Simple Device Orientation                                                                                                    |
| Construction of the second second secon           | 🗸 🔮 Storage                                                     | different sensors' functionality.<br>Manages Simple Device Orientation        | Security Accounts Manager                      | The startup                 | Running | Autor        |                | _ |                                                                                                    |
| Sources and Applications     He 5D cances the targets device     Sources and Applications     He 5D cances the targets device     Sources and Applications     He 5D cances the targets device     Sources and Applications     He 5D cances the targets device     Sources and Applications     He 5D cances the targets device     Sources and Applications     Sources and Applications     He 5D cances the targets device     Sources and Applications     He 5D cances the targets device     Sources and Applications     He 5D cances the targets device     Sources and Applications     He 5D cances the targets device     Sources and Applications     Sources and Applications     Monu     Sources and Applications     Sources and Applications     Monu     Sources and Applications     Monu     Sources and Applications     Monu     Sources and Applications     Monu     Sources and Applications     Monu     Sources and Applications     Monu     Sources and Applications     Monu     Sources and Applications     Monu     Sources and Applications     Monu     Sources and Applications     Monu     Sources and Applications     Monu     Sources and Applications     Monu     Sources and Applications     Monu            | 📅 Disk Management                                               | (SDO) and History for sensors. Loads                                          | Security Center                                | The WSCSV                   | Running | Autor        |                |   | Path to executable:                                                                                                    |
| <ul> <li>tropped or disability the SD service show will also be loaded and support of the show of the show of</li></ul> | <ul> <li>Services and Applications</li> <li>Services</li> </ul> | the SDO sensor that reports device<br>orientation changes. If this service is | Sensor Data Service                            | Delivers dat                |         | Manu         |                | _ | C:\Windows\system32\sychost exe +k LocalSystemNetwork Restricted                                                                                                    |
| Startup type:     Automatic     Super Service     Super Service     Super Servi           | WMI Control                                                     | stopped or disabled, the SDO sensor                                           | Sensor Monitoring Service                      | A senice fo                 |         | Manu         |                |   |                                                                                                    |
| Collection from Sensors will also be<br>Source PC Account Manager PL Account Manager PL Acc    |                                                                 | will not be loaded and so auto-                                               | Server                                         | Supports fil                | Running | Autor        |                |   | Startup type: Automatic ~                                                                                                    |
| <ul> <li>stepped.</li> <li>Shell Hardware Detection Provide no. Running Autor</li> <li>Smatt Carl Device frammase. Create solt.</li> <li>Manu</li> <li>Smatt Carl Device frammase. Create solt.</li> <li>Manu</li> <li>Shaft Tap</li> <li>Receives ta.</li> <li>Manu</li> <li>Shaft Tap</li> <li>Receives ta.</li> <li>Manu</li> <li>Shaft Tap</li> <li>State Repository Strike</li> <li>State Repository Strike</li> <li>State Resume</li> <li>State Resume</li>     &lt;</ul>                                                                                                    |                                                                 | collection from Sensors will also be                                          | Shared PC Account Manager                      | Manages pr                  |         | Disabl       |                |   |                                                                                                    |
| Smart Card     Manages ac.     Diabl     Smart Card     Smart Card     Smart Card     Smart Card     Smart Card     Smart Card     Smart Card     Smart     Smart           |                                                                 | stopped.                                                                      | 🍓 Shell Hardware Detection                     | Provides no                 | Running | Autor        |                |   |                                                                                                    |
| Smart Card Device Funnema. Create soft. Manu     Sing Card Removed Poly     Share Protection     Share Protection     Share Protection     Share Provider a. Running     Manu     Share Repository Strike     Stare Repository Strike     Stare Repository     Stare Repository     Stare Re           |                                                                 |                                                                               | 🧠 Smart Card                                   | Manages ac                  |         | Disabl       |                |   |                                                                                                    |
| Sinart Card Removal Policy Allows the s Manu     Sinart Card Removal Policy Allows the s Manu     Sinart Portection     Source status: Stopped     Start     Stop     Pause     Resume     Start     Stop     Pause     Resume     Stopped     Start     Stop     Pause     Resume     Stopped     Start     Stop     Pause     Resume     Stopped     Start     Stop     Pause     Resume     Stopped     Start     Stop     Pause     Resume     Stopped     Start     Stop     Pause     Resume     Stopped     Start     Stop     Pause     Resume     Stopped     Start     Stop     Pause     Resume     Stopped     Start     Stop     Pause     Resume     Stopped     Start     Stop     Start     Stop     Start     Stop     Start     Stop     Start     Stop     Start     Stop     Start     Start                  |                                                                 |                                                                               | Smart Card Device Enumera.                     | . Creates soft              |         | Manu         |                |   |                                                                                                    |
| Shafe Trap     G_Shafe Trap     G_S           |                                                                 |                                                                               | Smart Card Removal Policy                      | Allows the s                |         | Manu         |                |   | Service status: Stopped                                                                                                    |
| Start Stop Pause Resume Start Stop Pause Resume You can specify the start parameters that apply when you start the service from here. Start Stop Start Stop Pause Resume You can specify the start parameters that apply when you start the service from here. Start Start Stop Pause Resume You can specify the start parameters that apply when you start the service from here. Start Start Start Stop Pause Resume You can specify the start parameters that apply when you start the service from here. Start Start Start Start Stop Pause Resume You can specify the start parameters that apply when you start the service from here. Start Start St       |                                                                 |                                                                               | SNMP Trap                                      | Receives tra                |         | Manu         |                |   |                                                                                                    |
| Control Control C           |                                                                 |                                                                               | Software Protection                            | Enables the                 |         | Autor        |                |   | Start Stop Pause Resume                                                                                                    |
| Store Duckovery Duckovery Duckovery New Provides re-, Ruming Manu     State Store Duckovery Society and Society and Socie           |                                                                 |                                                                               | Spot Ventier                                   | Verifies pote               |         | Manu         |                |   | Start Stop Flabac Flabac                                                                                                    |
| State Apploating Service Provide Learning Autor     State parameters that apply when you state the service     from here.     State parameters that apply when you state the service     from here.     State parameters that apply when you state the service     from here.     State parameters that apply when you state the service     from here.     State parameters that apply when you state the service     from here.     State parameters that apply when you state the service     from here.     State parameters that apply when you state the service     from here.     State parameters     State parameters     State parameters     State parameters     State parameters     State parameters                                                                                                    |                                                                 |                                                                               | Chate Beneritary Contine                       | Discovers n                 | Running | Manu         |                |   | Yes and the state of the state of the state |
| An Integra Agendance Versite Landing Manu     Storage Tirres Management Optimizes La. Maning Manu     Storage Tirres Management Optimizes La. Maning Mater     Storage Tirres Management Optimizes Landing Auter     Synce Host, Zebedis     Start parameters:     OK Cancel Apply     OK Cancel Apply                                                                                                    |                                                                 |                                                                               | Chill Image A socialities Event                | Provides re                 | Kunning | Manu         |                |   | rou can specify the start parameters that apply when you start the service                                                                                                    |
| Start parameters:     Start parameters:     Start parameters:     Start parameters:     Start parameters:     Start parameters:     Start parameters:     OK Cancel Apply                                                                                                    |                                                                 |                                                                               | Storage Service                                | Provides en                 | Running | Manu         |                |   | from here.                                                                                                    |
| Superfect: Maintains a. Running Autor     Synce Host, Zebdő This service a. Running Autor     System Event Netification S Monitors syn.     Superfect: Maintains a Running Autor     Start parameters:     OK Cancel Apply                                                                                                    |                                                                 |                                                                               | Storage Tiers Management                       | Ontimizes t                 | nanning | Manu         |                |   |                                                                                                    |
| <      Konchot.2bdb This service - Running Autor     G System Event Nethfication S Monitors sys. Running Autor     C      Koncel OK Cancel Apply                                                                                                    |                                                                 |                                                                               | Superfetch                                     | Maintains a                 | Running | Autor        |                |   | Start parameters:                                                                                                    |
| <      Autor      Konded / Standard /      OK Cancel Apply                                                                                                    |                                                                 |                                                                               | Svnc Host 2ebd6                                | This service                | Running | Autor        |                |   |                                                                                                    |
| < >> Etended (Standard / OK Cancel Apply                                                                                                    |                                                                 |                                                                               | System Event Notification S                    | Monitors sy                 | Running | Autor 🗸      |                |   |                                                                                                    |
| Cancel Apply                                                                                                    |                                                                 |                                                                               | <                                              |                             |         | >            |                |   |                                                                                                    |
|                                                                                                    | < >                                                             | Extended Standard                                                             |                                                |                             |         |              | 1              | _ | OK Cancel Apply                                                                                                    |
|                                                                                                    |                                                                 |                                                                               |                                                |                             |         |              |                |   |                                                                                                    |

### **Cash Drawer Command**

Note: It is recommended that developers use the chapter 3: IO Board SDK Instruction

Command:

CashDrawer output 1: A5 01 05 02 6B Return A5 01 08 00 5B is Open A5 01 08 01 5B is Closed

CashDrawer output 2: A5 01 06 02 6B Return A5 01 08 00 6B is Open A5 01 08 01 6B is Closed